## Fakultät für Informatik, Institut für Robotik Laborpraktikum I Legorobotik in JAVA – EV3 Ute Ihme

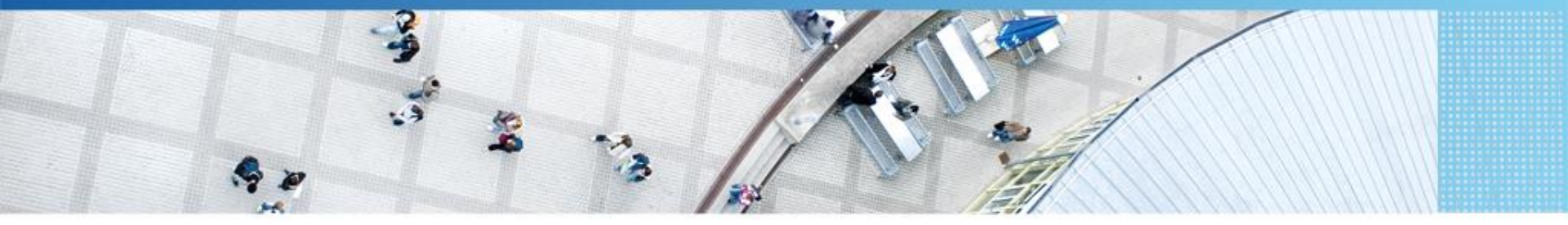

Hochschule Mannheim | Ute Ihme

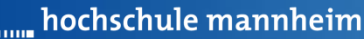

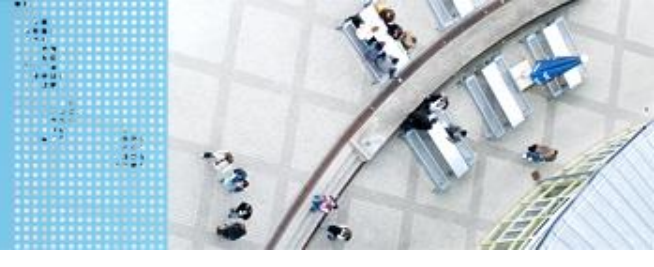

# DAS LEGO<sup>®</sup> MINDSTORMS<sup>®</sup> System Das EV3 System

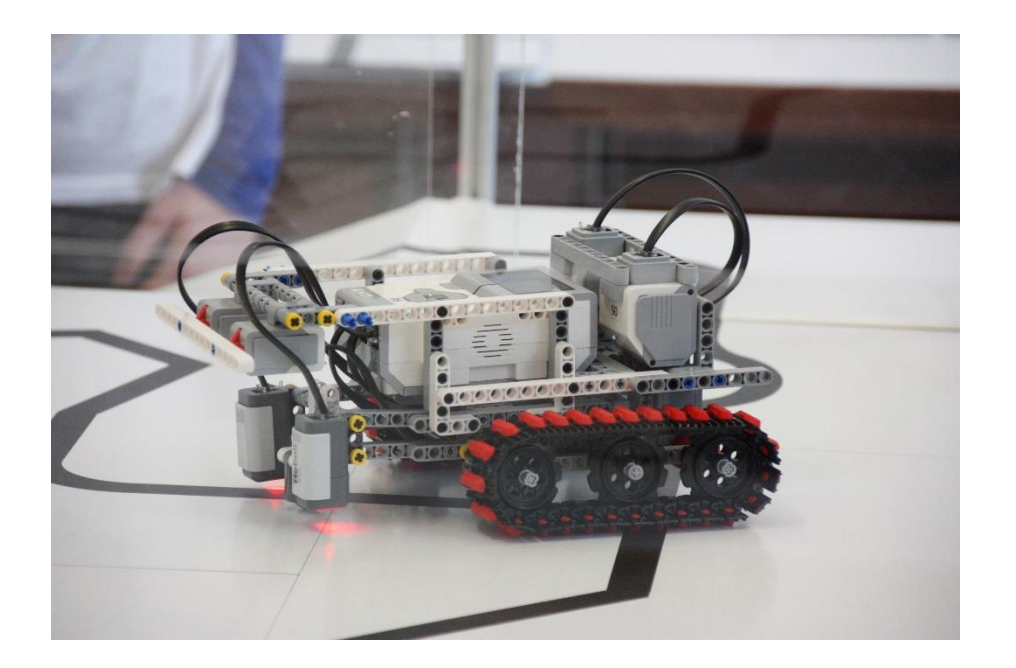

#### Prinzip von LEGO® MINDSTORMS®

- Roboter wird gebaut mit
  - programmierbarem LEGO<sup>®</sup> Stein
  - bis zu 4 Motoren oder Lampen
  - bis zu 4 Sensoren
  - ➢ LEGO<sup>®</sup> TECHNIC Teile
- Erstellung eines Steuerprogramms am Computer
- Übertragen des Programms auf den Roboter
- Testen des Programms

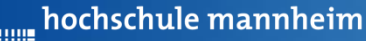

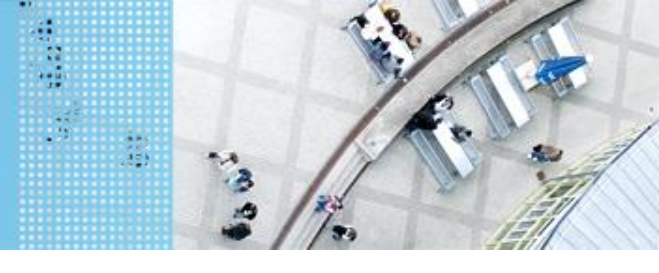

## DAS LEGO® MINDSTORMS® System

#### Motoren

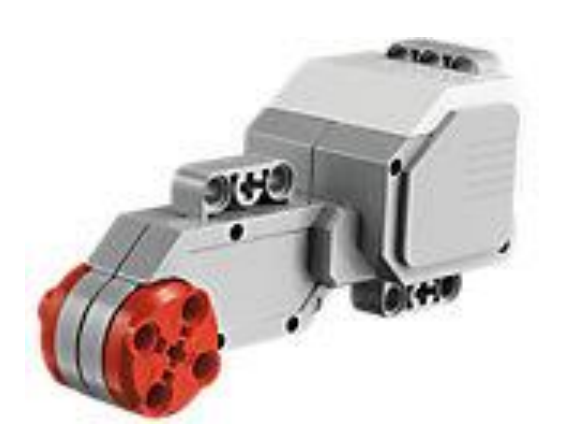

Quelle: Lego

Motoren werden an die Anschlüsse A, B, C und D angeschlossen.

#### Servomotor

- Verfügt über integrierten
   Rotationssensor
  - misst Geschwindigkeit und Abstand
  - Leitet Ergebnisse an NXT Stein weiter
- Motor kann auf einen Grad genau gesteuert werden
- Kombinationen mehrerer Motoren möglich
  - arbeiten ggf. mit gleicher
     Geschwindigkeit

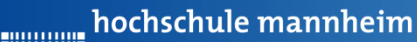

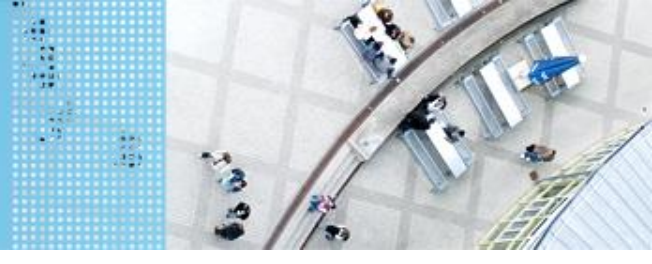

## DAS LEGO® MINDSTORMS® System

#### Standardsensoren

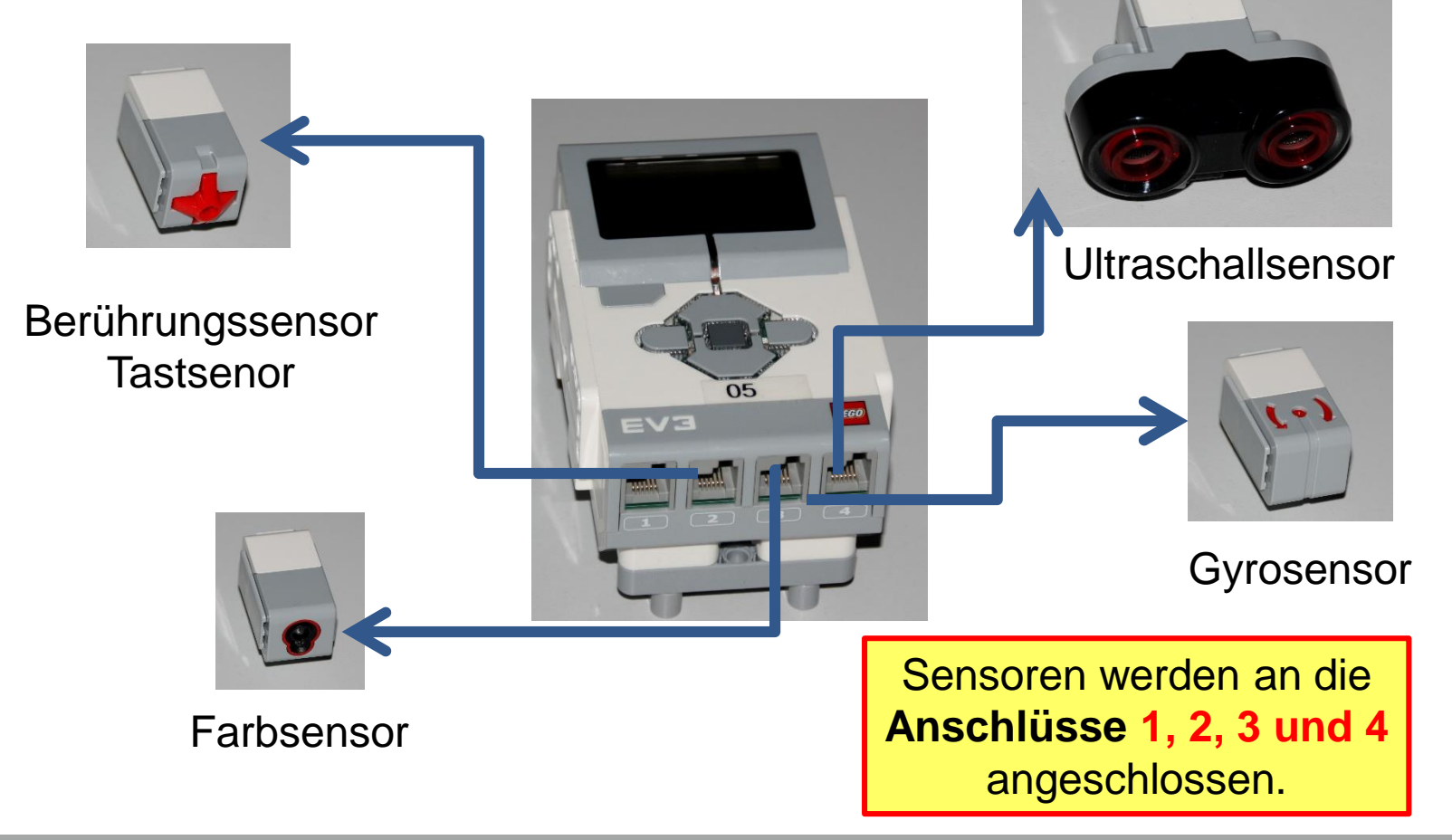

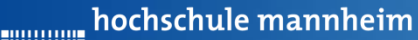

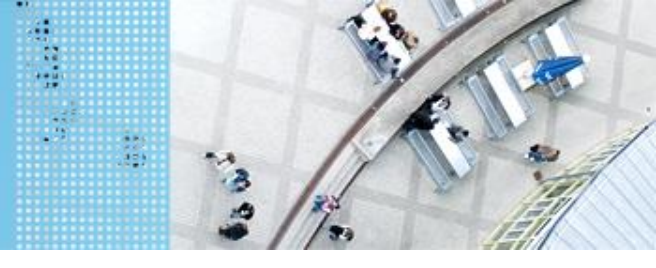

# DAS LEGO® MINDSTORMS® System

#### **Berührungssensor / Tastsensor**

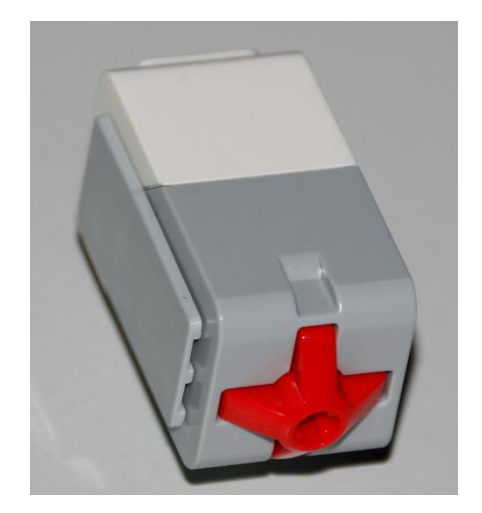

- Abfrage, ob Sensor gedrückt
- Werte des Sensors
  - 0: Sensor nicht gedrückt
  - 1: Sensor gedrückt

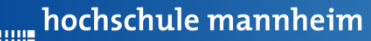

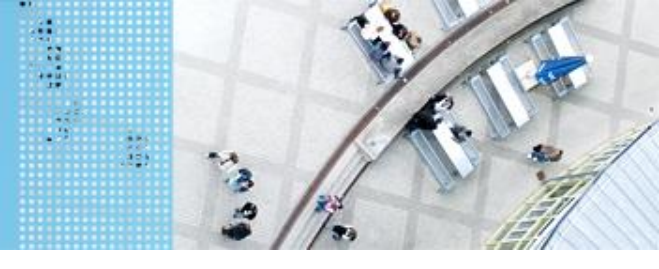

## DAS LEGO® MINDSTORMS® System

## Ultraschallsensor

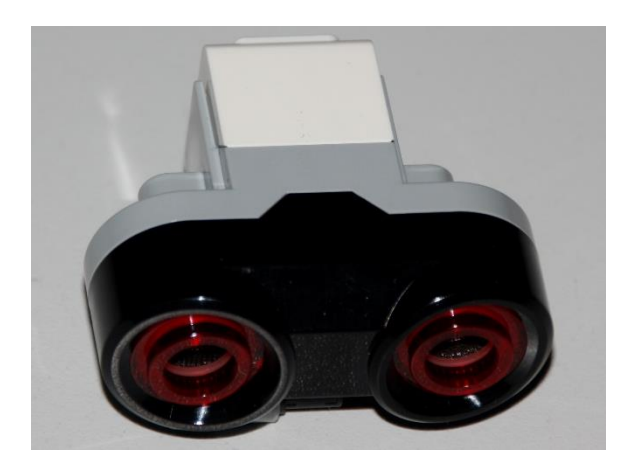

- Sensor sendet Ultraschall aus
- Schall wird von Hindernis reflektiert
- Reflektierter Schall wird vom Empfänger registriert
- Aus Laufzeit des Schalls kann auf die Entfernung geschlussfolgert werden
- Messbereich: 3 bis 250 cm
- Messgenauigkeit: +/- 1 cm
- Messwerte werden in Meter ausgegeben

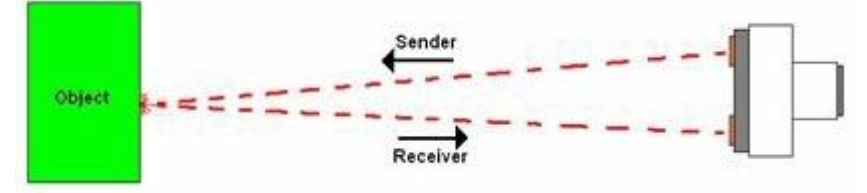

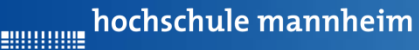

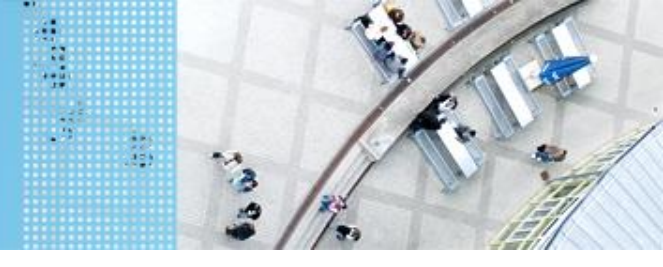

## DAS LEGO<sup>®</sup> MINDSTORMS<sup>®</sup> System

#### Colorsensor

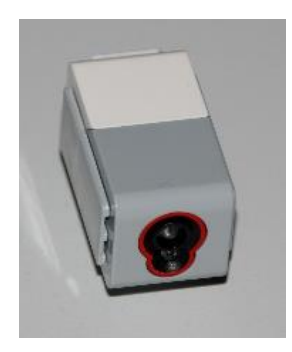

- Verfügt über mehrere Moden, z. B.
  - Bestimmung des Farbwertes (ColorID)
  - Bestimmung der reflektierten Helligkeit
- Zur Ausleuchtung kann eine LED eingeschaltet werden

hochschule mannheim

## DAS LEGO<sup>®</sup> MINDSTORMS<sup>®</sup> System Colorsensor – ColorID Mode

| 1 |              |   |   |  |
|---|--------------|---|---|--|
|   | $\mathbf{h}$ |   |   |  |
| 1 |              | - |   |  |
|   | V            | 6 | 7 |  |

- Bestimmung der Farbe
- Jede Farbe hat einen Wert
- Werte für EV3 Colorsensor

|      |            | 7 |
|------|------------|---|
| Wert | Farbe      |   |
| -1   | keine      | 1 |
| 0    | Rot        |   |
| 1    | Grün       |   |
| 2    | Blau       |   |
| 3    | Gelb       |   |
| 4    | Magenta    |   |
| 5    | Orange     |   |
| 6    | Weiß       |   |
| 7    | Schwarz    |   |
| 8    | Pink       |   |
| 9    | Grau       |   |
| 10   | Hellgrau   |   |
| 11   | Dunkelgrau |   |
| 12   | Zyan       |   |
| 13   | Braun      |   |

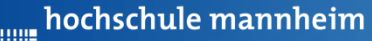

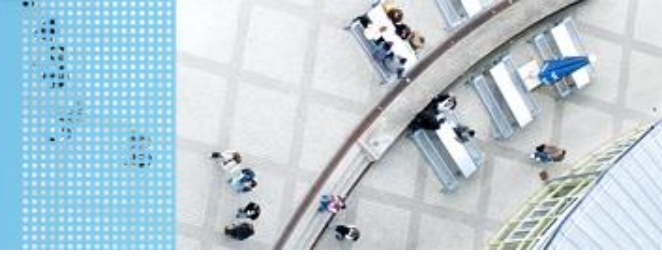

### DAS LEGO® MINDSTORMS® System

### **Colorsensor – ambient Light Mode**

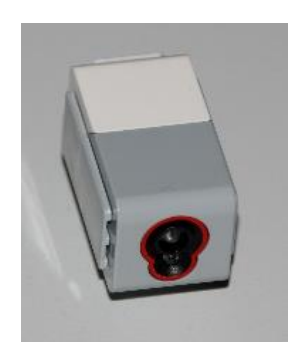

- Messung der Helligkeit mittels Fotodiode
- Helle Fläche reflektiert mehr Licht als dunkle
- Messbereich:
  - 0: dunkel
  - 100: hell
- Zur Ausleuchtung kann eine LED eingeschaltet werden

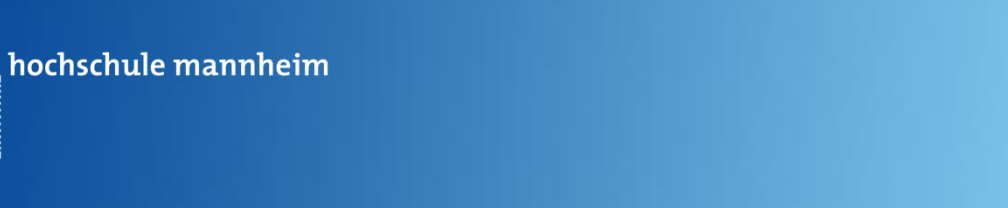

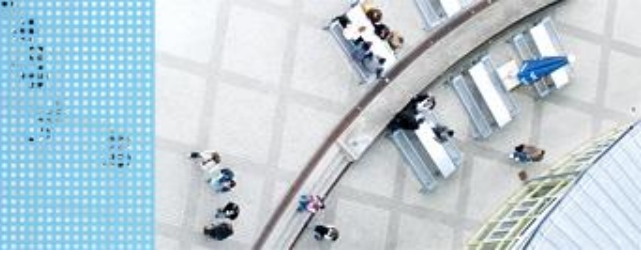

## DAS LEGO® MINDSTORMS® System

### Gyrosensor

...........

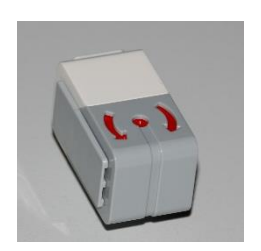

- Messung der Drehbewegung und der Richtungsänderung
- Messbereich bis 440 °/s
- Messgenauigkeit; 1kHz
- Erfassungsrate: 1kHz

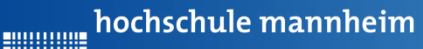

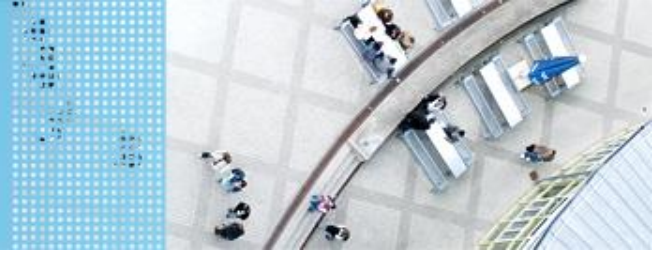

## DAS SPIELFELD: Legostadt

## **Allgemeiner** Aufbau

Hochschule Mannheim| Ute Ihme

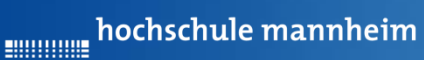

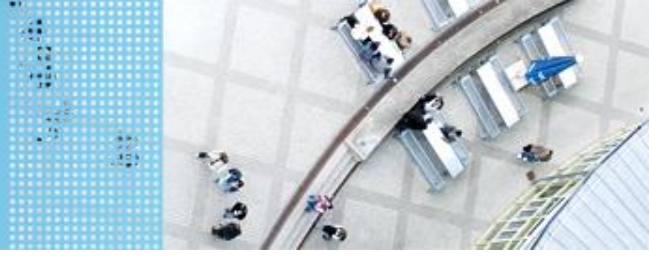

## DAS SPIELFELD: Legostadt

## Aufgaben

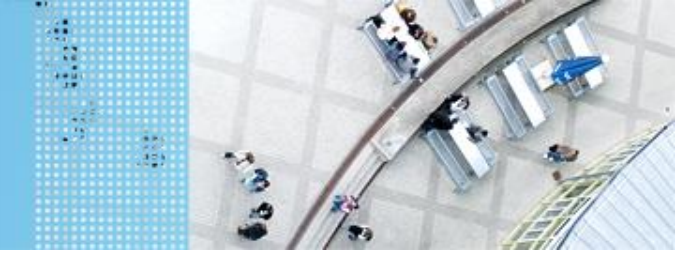

## Start der Entwicklungsumgebung

## **Starten von Eclipse**

Soll nicht im Standardverzeichnis gearbeitet werden: Erstellen eines neuen Directories für Lego-Java-Programme

Im Ordner: Lokaler Datenträger/Benutzer/IhrKonto

Ordnername: workspace\_Lego

| Addae Greative       Modella Illuurderai       Vermaphony         Addae Greative       Modella Illuurderai       CorelDRAW X4 Graphic         CorelDRAW X4 Graphic       Kontakt         Corel PHOTO-PAINT X4 Image       Microsoft Word-Dokument         Addae Order       Microsoft Word-Dokument         Addae Order       Microsoft Word-Dokument         Addae Order       Microsoft Word-Dokument         Addae Order       Microsoft Word-Dokument         Ansicht       NQC Document         Sortieren nach       Microsoft PowerPoint-Präsentation         Aktualisieren       Microsoft PowerPoint-Präsentation         Einfügen       Microsoft Poulisher-Dokument         Verknüpfung einfügen       AtL MFC Trace Tool settings file         NVDIA Systemsteuerung       Microsoft Visio-Zeichnung         NV Auschecken       Microsoft Suio-Zeichnung         Adobe Drive CS4       Microsoft Excel-Arbeitsblatt         Microsoft Excel-Arbeitsblatt       ZIP-komprimierter Ordner         Nview Desktops       Nicrosoft Cuelt         Niew Desktop Manager       Minianwendungen         Minianwendungen       ImgBurn       Under(R) Driver, Camp         Minianwendungen       Anpassen       Minianwendungen                                                                                                    |         |                |                  | -                                                                                                    |                  | and the second second s | - 32 - 2 |
|----------------------------------------------------------------------------------------------------|---------|----------------|------------------|----------------------------------------------------------------------------------------------------|------------------|----------------------------------------------------------------------------------------------------|----------|
| Adobe Creative       Woodlike Hunderin       CorelDRAW X4 Graphic         Cloud       CorelDRAW X4 Graphic         Adobe Photoshop       Ouricement         Adobe Photoshop       Ouricement         Adobe Photoshop       Ouricement         Adobe Photoshop       Ouricement         Image: Corel Photoshop       Ouricement         Adobe Photoshop       Ouricement         Image: Corel Photoshop       Ouricement         Image: Corel Photoshop       Ouricement         Image: Corel Photoshop       Ouricement         Image: Corel Photoshop       Ouricement         Image: Corel Photoshop       Ouricement         Image: Corel Photoshop       Ouricement         Image: Corel Photoshop       Ouricement         Image: Corel Photoshop       Ouricement         Image: Corel Photoshop       Stread         Image: Corel Photoshop       Nicrosoft Visio-Prisentation         Image: Corel Photoshop       Microsoft Publisher-Dokument         Image: Corel Photoshop       PascalScript Document         Image: Corel Photoshop       PascalScript Document         Image: Corel Photoshop       PascalScript Document         Image: Corel Photoshop       Adobe LiveCycle Designer Document         Image: Corel Photoshop <th></th> <th></th> <th></th> <th></th> <th>Ordner</th> <th></th> <th></th>                                                                                                    |         |                |                  |                                                                                                    | Ordner           |                                                                                                    |          |
| CorelDRAW X4 Graphic         Image: Second Second                                 | Æ       | lube Greative  | Movillo Thunder  | 161 🛄                                                                                                    | verknaprang      |                                                                                                    |          |
| Adobe Photoshop       QuicktimePlay         Adobe Photoshop       QuicktimePlay         Elements 70       Microsoft Word-Dokument         Journaldokument       Microsoft Word-Dokument         Microsoft Photoshop       NBC Document         Microsoft PowerPoint-Präsentation       NQC Header         Ansicht       Nicrosoft PowerPoint-Präsentation         Sortieren nach       Microsoft Publisher-Dokument         Aktualisieren       Microsoft PowerPoint-Präsentation         Einfügen       Verknüpfung einfügen         Verknüpfung einfügen       Microsoft Problisher-Dokument         SVN Auschecken       TeXnicCenter Project         NVIDIA Systemsteuerung       Microsoft Excel-Arbeitsblatt         SVN Auschecken       Microsoft Excel-Arbeitsblatt         Microsoft Excel-Arbeitsblatt       ZIP-komprimierter Ordner         Microsoft Excel-Arbeitsblatt       ZIP-komprimierter Ordner         Nview Desktops       Nview Desktop Manager         Bildschirmauflösung       Innsier Glient         Minianwendungen       Innsier Glient         Anpassen       Innsier Glient                                                                                                    |         | (Claud)        | 13/1             |                                                                                                    | CoreIDRAW X4     | Graphic                                                                                                    |          |
| Adobe Photoshop       QuickTimetPlay         Adobe Photoshop       QuickTimetPlay         Adobe Photoshop       QuickTimetPlay         Adobe Photoshop       QuickTimetPlay         Adobe Photoshop       QuickTimetPlay         Adobe Photoshop       QuickTimetPlay         Adobe Photoshop       QuickTimetPlay         Adobe Photoshop       QuickTimetPlay         Adobe Photoshop       Strip         Adobe Photoshop       Strip         Adobe Dive Cs4       Microsoft Publisher-Dokument         PascalScript Document       Microsoft Publisher-Dokument         PascalScript Document       Microsoft Publisher-Dokument         PascalScript Document       Microsoft Visio-Zeichnung         Adobe Drive Cs4       Microsoft Visio-Zeichnung         NVIDIA Systemsteuerung       Microsoft Excel-Arbeitsblatt         SVN Auschecken       Microsoft Excel-Arbeitsblatt         TortoiseSVN       Microsoft Excel-Arbeitsblatt         Adobe Drive CS4       Microsoft Excel-Arbeitsblatt         Nview Desktops       Nview Desktop Manager         Bildschirmauflösung       Minianwendungen         Anpassen       Minianwendungen                                                                                                    |         |                |                  |                                                                                                    | Kontakt          |                                                                                                    |          |
| Adobe Photoshop       QuickTimePlay         Elements 70       Wicrosoft Word-Dokument         Journaldokument       NBC Document         NPG Document       NPG Document         desktopulni       Stype         Ansicht       NC Document         Sortieren nach       NC Document         Aktualisieren       Microsoft PowerPoint-Präsentation         Einfügen       Microsoft Poulisher-Dokument         Verknüpfung einfügen       Microsoft Poulisher-Dokument         Verknüpfung einfügen       RICScript Document         NVIDIA Systemsteuerung       TexticCenter Project         SVN Auschecken       TortoiseSVN         TortoiseSVN       Microsoft Excel-Arbeitsblatt         Adobe Drive CS4       Microsoft Excel-Arbeitsblatt         Nview Desktops       Nview Desktops         Nview Desktops       Nview Desktops         Nicinanwendungen       ImgBurn         Minianwendungen       ImgBurn         Anpassen       Minianwendungen                                                                                                    | X       | pse            |                  |                                                                                                    | Corel PHOTO-     | PAINT X4 Image                                                                                                    | -        |
| Elements 70       Journaldokument         Ansicht       NPG Document         Sortieren nach       NQC Header         Aktualisieren       Microsoft PowerPoint-Präsentation         Einfügen       Microsoft PowerPoint-Präsentation         Verknüpfung einfügen       Microsoft PowerPoint-Präsentation         Verknüpfung einfügen       Microsoft PowerPoint-Präsentation         Verknüpfung einfügen       Microsoft PowerPoint-Präsentation         SVN Auschecken       TeXnicCenter Project         NVIDIA Systemsteuerung       Microsoft Visio-Zeichnung         SVN Auschecken       Microsoft Excel-Arbeitsblatt         TortoiseSVN       Microsoft Excel-Arbeitsblatt         Adobe Drive CS4       Microsoft Excel-Arbeitsblatt         Nview Desktops       Nview Desktops         Nview Desktops       Nview Desktops         Minianwendungen       ImgBurn         Minianwendungen       ImgBurn         Anpassen       ImgBurn                                                                                                    | Ade     | he Photoshon   | Ourch Turne Play |                                                                                                    | Microsoft Wor    | d-Dokument                                                                                                    |          |
| Ansicht       NQC Document         Ansicht       NQC Header         Sortieren nach       NXC Document         Aktualisieren       Microsoft PowerPoint-Präsentation         Einfügen       Microsoft Publisher-Dokument         Verknüpfung einfügen       PascalScript Document         Verknüpfung einfügen       RICScript Document         SVN Auschecken       TexticCenter Project         SVN Auschecken       Microsoft Visio-Zeichnung         SVN Auschecken       Microsoft Stio-Zeichnung         Adobe Drive CS4       Microsoft Excel-Arbeitsblatt         Nview Desktops       NView Desktops         NView Desktops       Nview Desktops         Nview Desktops       Imsierer Client         Minianwendungen       ImgBurn         Anpassen       ImgBurn                                                                                                    |         | lements 7.0    | V/A              | <b>E</b>                                                                                                    | Journaldokum     | ent                                                                                                    | 2        |
| Ansicht       NQC Document         Ansicht       NQC Header         Sortieren nach       Microsoft PowerPoint-Präsentation         Aktualisieren       Microsoft PowerPoint-Präsentation         Einfügen       Microsoft Poulisher-Dokument         Verknüpfung einfügen       RICScript Document         Verknüpfung einfügen       RICScript Document         NVIDIA Systemsteuerung       TexticCenter Project         SVN Auschecken       Microsoft Visio-Zeichnung         SVN Auschecken       Microsoft Excel-Arbeitsblatt         TortoiseSVN       Microsoft Excel-Arbeitsblatt         Adobe Drive CS4       Microsoft Culent         Nview Desktops       NView Desktops         nView Desktops       Nview Desktops         Ninianwendungen       ImgBurn         Anpassen       ImgBurn                                                                                                    |         | ALT HALL       | A CAN            | . 🦷                                                                                                    | NBC Documen      | t                                                                                                    | 18       |
| Ansicht       NQC Document         Ansicht       NXC Document         Sortieren nach       Microsoft PowerPoint-Präsentation         Aktualisieren       Microsoft PowerPoint-Präsentation         Einfügen       PascalScript Document         Verknüpfung einfügen       RICScript Document         NVIDIA Systemsteuerung       TexhicCenter Project         NVIDIA Systemsteuerung       Microsoft Visio-Zeichnung         SVN Auschecken       Microsoft Excel-Arbeitsblatt         TortoiseSVN       Microsoft Excel-Arbeitsblatt         Adobe Drive CS4       Microsoft Excel-Arbeitsblatt         Nview Desktops       Nview Desktops         Nview Desktops       Nview Desktops         Ninianwendungen       ImgBurn       Intel(§) Driver Camp         Minianwendungen       ImgBurn       Intel(§) Driver Camp                                                                                                    |         |                | NYS (            | <ul> <li>Image: Image: Ima</li></ul> | NPG Documen      | t                                                                                                    |          |
| desktopuni       Stype       Image: Stype       Image: S                                                                                                    | 5       | Carl Land      |                  | 1                                                                                                    | NQC Documer      | ıt                                                                                                    | 197      |
| Ansicht       NXC Document         Sortieren nach       Microsoft PowerPoint-Präsentation         Aktualisieren       PascalScript Document         Einfügen       Verknüpfung einfügen         Verknüpfung einfügen       RICScript Document         SVN Auschecken       Textdokument         TortoiseSVN       Microsoft Visio-Zeichnung         Adobe Drive CS4       Microsoft Excel-Arbeitsblatt         Nview Desktops       Nview Desktops         Nview Desktops       Nview Desktops         Minianwendungen       ImgBurn         Minianwendungen       ImgBurn         Anpassen       Minianwendungen                                                                                                    | V       | desktopiini    | Skype            | <b>1</b>                                                                                                    | NQC Header       |                                                                                                    |          |
| Ansicht       Microsoft PowerPoint-Präsentation         Sortieren nach       Microsoft Publisher-Dokument         Aktualisieren       PascalScript Document         Einfügen       RICScript Document         Verknäpfung einfügen       TeXnicCenter Project         NVIDIA Systemsteuerung       Microsoft Visio-Zeichnung         SVN Auschecken       Microsoft Visio-Zeichnung         TortoiseSVN       Adobe LiveCycle Designer Document         Adobe Drive CS4       Microsoft Excel-Arbeitsblatt         NView Desktops       NView Desktops         NView Desktops       Nicrosoft Clent         Minianwendungen       ImgBurn         Minianwendungen       ImgBurn         Anpassen       Minianwendungen                                                                                                    | A       | THE            | P-Mark.          | <b>1</b>                                                                                                    | NXC Documen      | t                                                                                                    | 1        |
| Sortieren nach       Microsoft Publisher-Dokument         Aktualisieren       PascalScript Document         Einfügen       RICScript Document         Verknüpfung einfügen       TeXnicCenter Project         NVIDIA Systemsteuerung       ATL MFC Trace Tool settings file         SVN Auschecken       Textdokument         TortoiseSVN       Microsoft Visio-Zeichnung         Adobe Drive CS4       Microsoft Excel-Arbeitsblatt         Nview Desktops       Aktenkoffer         NView Desktops       Nview Desktops         Minianwendungen       ImgBurn         Minianwendungen       ImgBurn                                                                                                    | on de l | Ansicht        |                  | •                                                                                                    | Microsoft Pow    | erPoint-Präsentation                                                                                                    |          |
| Aktualisieren       Image: Stript Document       Image: Stript Document         Einfügen       Verknüpfung einfügen       TeXnicCenter Project         Verknüpfung einfügen       ATL MFC Trace Tool settings file         Image: Stript Document       Image: Stript Document         Stript Document       Image: Stript Document         Image: Stript Document       Image: Stript Document         Stript Document       Image: Stript Document         Image: Stript Document       Image: Stript Document         Image: Stript Document       Image: Stript Document         Image: Stript Document       Image: Stript Document         Image: Stript Document       Image: Stript Document         Image: Stript Document       Image: Stript Document         Image: Stript Document       Image: Stript Document         Image: Stript Document CS4       Image: Stript Document         Image: Neu       Image: Stript Document         Image: Neu       Image: Stript Document         Image: Neu       Image: Stript Document         Image: Stript Document       Image: Stript Document         Image: Stript Document CS4       Image: Stript Document         Image: Stript Document Document       Image: Stript Document         Image: Stript Document Document       Image: Stript Document <t< th=""><th></th><th>Sortieren nach</th><th></th><th>. 💼</th><th>Microsoft Publ</th><th>isher-Dokument</th><th>40</th></t<>                                                                                                    |         | Sortieren nach |                  | . 💼                                                                                                    | Microsoft Publ   | isher-Dokument                                                                                                    | 40       |
| Einfügen       Image: Straight of Straight of Stra               |         | Aktualisieren  |                  | 1                                                                                                    | PascalScript Do  | cument                                                                                                    | ют       |
| Enhlugen       Imagen         Verknüpfung einfügen       Imagen         NVIDIA Systemsteuerung       Imagen         SVN Auschecken       Imagen         TortoiseSVN       Imagen         Adobe Drive CS4       Imagen         Nview Desktops       Aktenkoffer         NView Desktops       Imagen         Imagen       Imagen         Imagen       Imagen                                                                                                    |         | Einfüren       |                  | 1                                                                                                    | RICScript Docu   | ment                                                                                                    |          |
| <ul> <li>Verkildprühg einingen</li> <li>ATL MFC Trace Tool settings file</li> <li>Textdokument</li> <li>SVN Auschecken</li> <li>TortoiseSVN</li> <li>Adobe Drive CS4</li> <li>Microsoft Visio-Zeichnung</li> <li>Adobe LiveCycle Designer Document</li> <li>Microsoft Excel-Arbeitsblatt</li> <li>ZIP-komprimierter Ordner</li> <li>Aktenkoffer</li> <li>Iranster Client</li> <li>NView Desktops</li> <li>nView Desktop Manager</li> <li>Bildschirmauflösung</li> <li>Minianwendungen</li> <li>Anpassen</li> </ul>                                                                                                    |         | Vaducciatura a | informer.        | ≞                                                                                                    | TeXnicCenter F   | Project                                                                                                    |          |
| <ul> <li>NVIDIA Systemsteuerung</li> <li>SVN Auschecken</li> <li>SVN Auschecken</li> <li>TortoiseSVN</li> <li>Adobe Drive CS4</li> <li>Microsoft Excel-Arbeitsblatt</li> <li>ZIP-komprimierter Ordner</li> <li>Aktenkoffer</li> <li>Iranster Client</li> <li>New Desktops</li> <li>nView Desktop Manager</li> <li>Bildschirmauflösung</li> <li>Minianwendungen</li> <li>Anpassen</li> </ul>                                                                                                    |         | verknuprung e  | iniugen          |                                                                                                    | ATL MFC Trace    | e Tool settings file                                                                                                    |          |
| <ul> <li>SVN Auschecken</li> <li>TortoiseSVN</li> <li>Adobe Drive CS4</li> <li>Microsoft Visio-Zeichnung</li> <li>Adobe Drive CS4</li> <li>Microsoft Excel-Arbeitsblatt</li> <li>ZIP-komprimierter Ordner</li> <li>Aktenkoffer</li> <li>Iransfer Client</li> <li>Bildschirmauflösung</li> <li>Minianwendungen</li> <li>Anpassen</li> </ul>                                                                                                    |         | NVIDIA System  | steuerung        |                                                                                                    | Textdokument     |                                                                                                    |          |
| <ul> <li>TortoiseSVN</li> <li>Adobe Drive CS4</li> <li>Neu</li> <li>Neu</li> <li>Nicrosoft Excel-Arbeitsblatt</li> <li>ZIP-komprimierter Ordner</li> <li>Aktenkoffer</li> <li>Iranster Client</li> <li>Bildschirmauflösung</li> <li>Minianwendungen</li> <li>Anpassen</li> </ul>                                                                                                    | B       | SVN Auschecke  | en               | 1                                                                                                    | Microsoft Visio  | -Zeichnung                                                                                                    | oy_      |
| <ul> <li>Adobe Drive CS4</li> <li>Microsoft Excel-Arbeitsblatt</li> <li>ZIP-komprimierter Ordner</li> <li>Aktenkoffer</li> <li>Neu</li> <li>NView Desktops</li> <li>NView Desktop Manager</li> <li>Bildschirmauflösung</li> <li>Minianwendungen</li> <li>Anpassen</li> </ul>                                                                                                    | -       | TortoiseSVN    |                  | , 🔁                                                                                                    | Adobe LiveCyc    | le Designer Document                                                                                                    | -        |
| Adobe Drive C34     Image: Client Client Clien |         | Adaba Daiya Ci | 54               |                                                                                                    | Microsoft Exce   | -Arbeitsblatt                                                                                                    | 34       |
| Neu     Image: Client of the second second sec |         | Adobe Drive C. | 54               |                                                                                                    | ZIP-komprimie    | rter Ordner                                                                                                    |          |
| nView Desktops<br>nView Desktop Manager<br>Bildschirmauflösung<br>Minianwendungen<br>Anpassen                                                                                                    |         | Neu            |                  | • 🙆                                                                                                    | Aktenkoffer      |                                                                                                    | ier-     |
| nView Desktop Manager<br>Bildschirmauflösung<br>Minianwendungen<br>Anpassen                                                                                                    |         | nView Desktop  | s                | 1 44                                                                                                    | I ransfer Client | A A A                                                                                                    | 1        |
| <ul> <li>Bildschirmauflösung</li> <li>Minianwendungen</li> <li>Anpassen</li> </ul>                                                                                                    |         | nView Desktop  | Manager          | 12                                                                                                    |                  |                                                                                                    | -        |
| Minianwendungen<br>Anpassen                                                                                                    | 100     | Dildechirmaufl |                  |                                                                                                    | La anti          |                                                                                                    |          |
| Anpassen                                                                                                    |         | Minianwendun   | ucen             |                                                                                                    | ImaBurn          | Intel(R) Driver                                                                                                    | xampu    |
| Anpassen                                                                                                    |         | Appasson       | igen             |                                                                                                    | W 3-5-9          | Update Utility 2.0                                                                                                    | and bb   |
|                                                                                                    | -       | Anpassen       |                  |                                                                                                    | 314 -0           | APPL BUT A                                                                                                    | 2        |

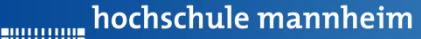

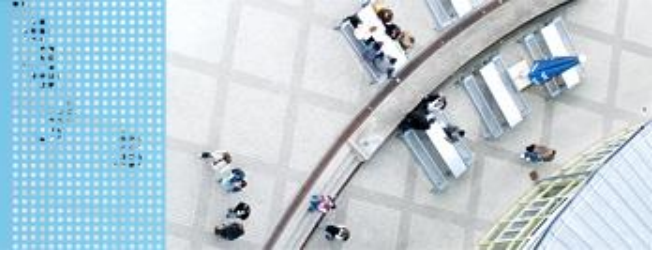

## Start der Entwicklungsumgebung

#### **Starten von Eclipse**

- 1. Starten der VM aus bwLehrpool
- 2. Starten von Eclipse
- Auswahl des Arbeitsbereiches Standardeinstellungen übernehmen oder ggf. Directory wechseln

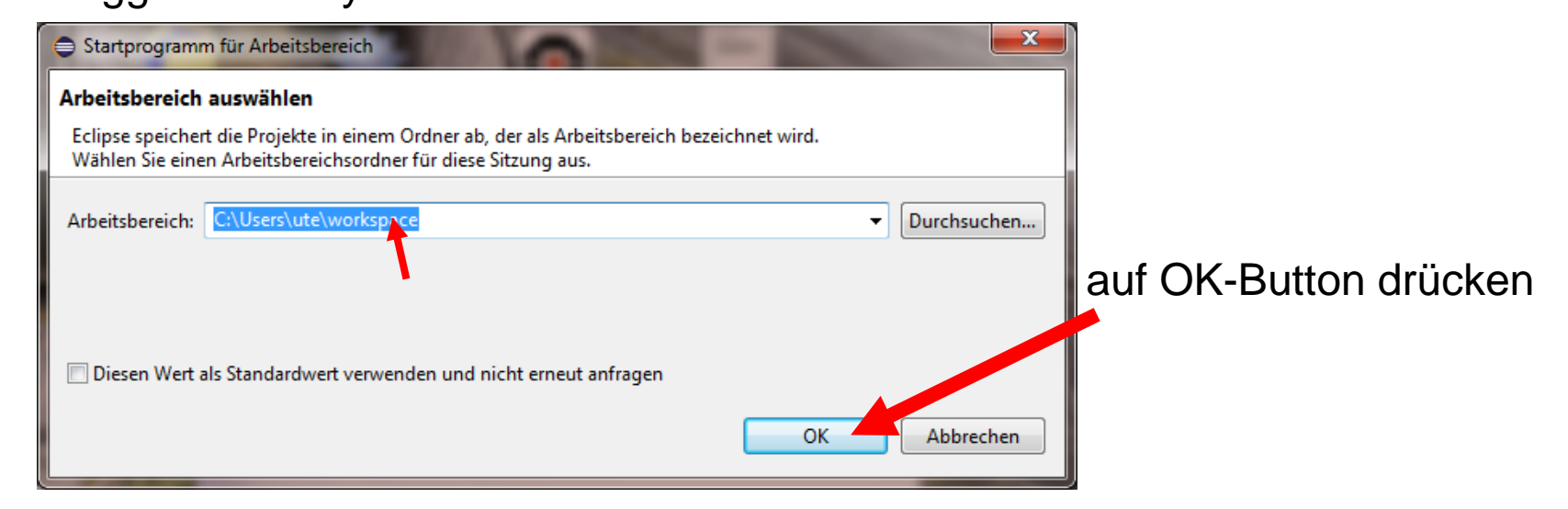

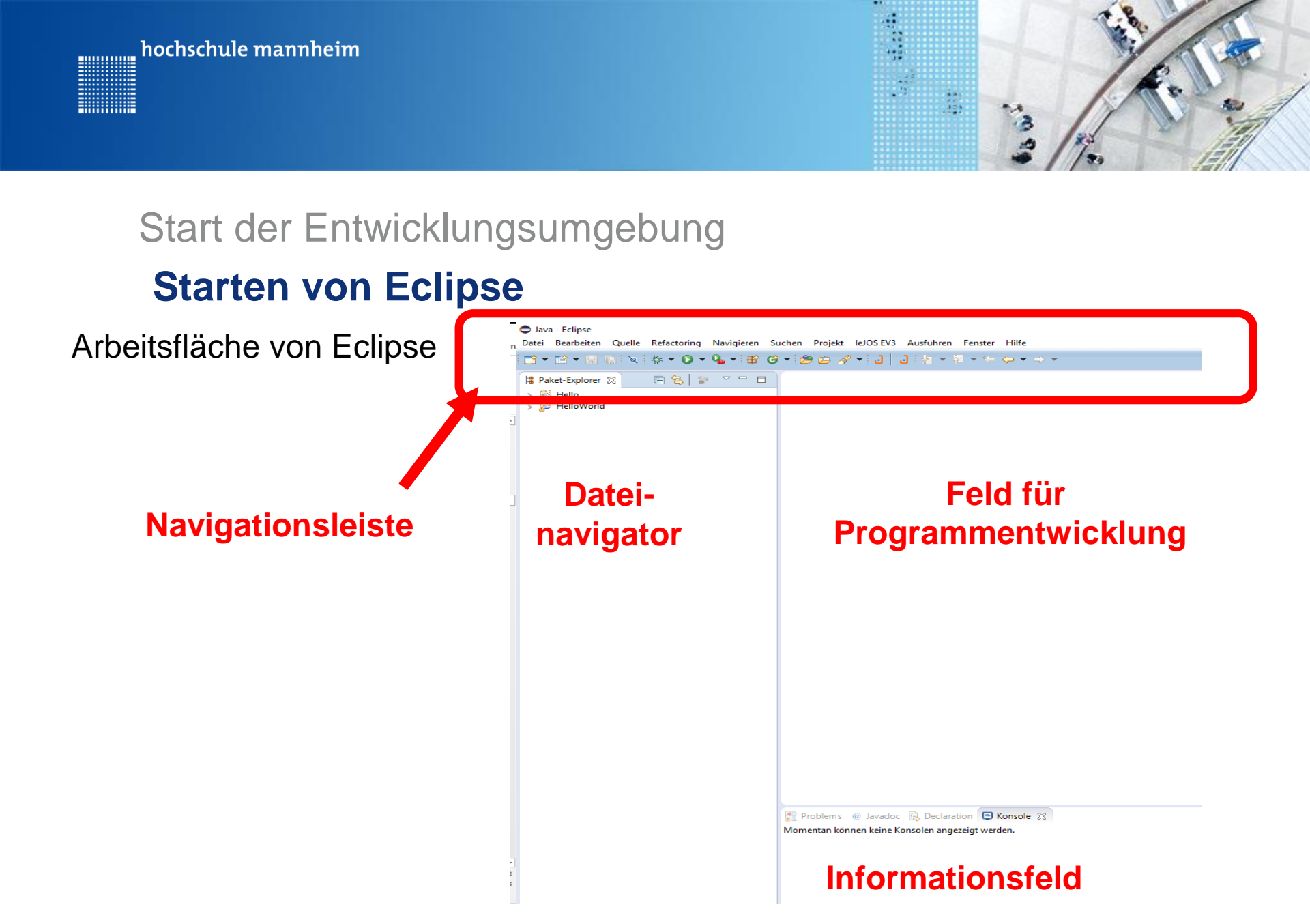

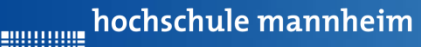

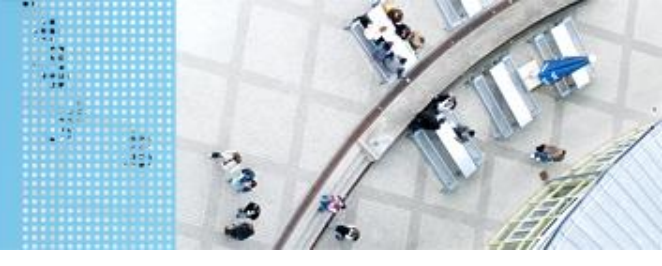

#### Start der Entwicklungsumgebung

### **Erstellen von Projekten und Klassen**

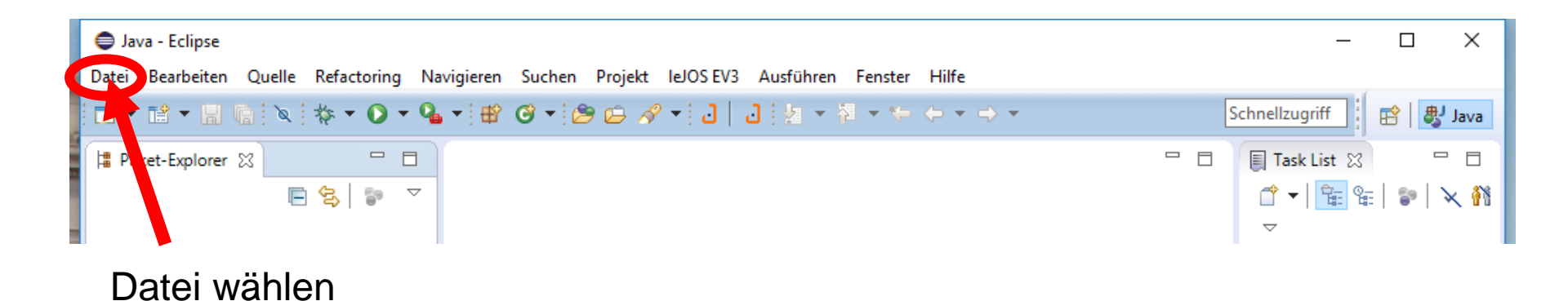

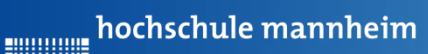

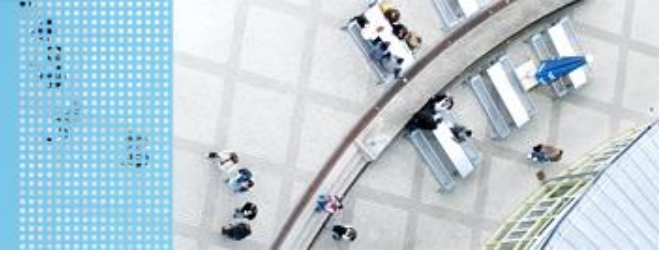

#### Start der Entwicklungsumgebung

#### **Erstellen von Projekten und Klassen**

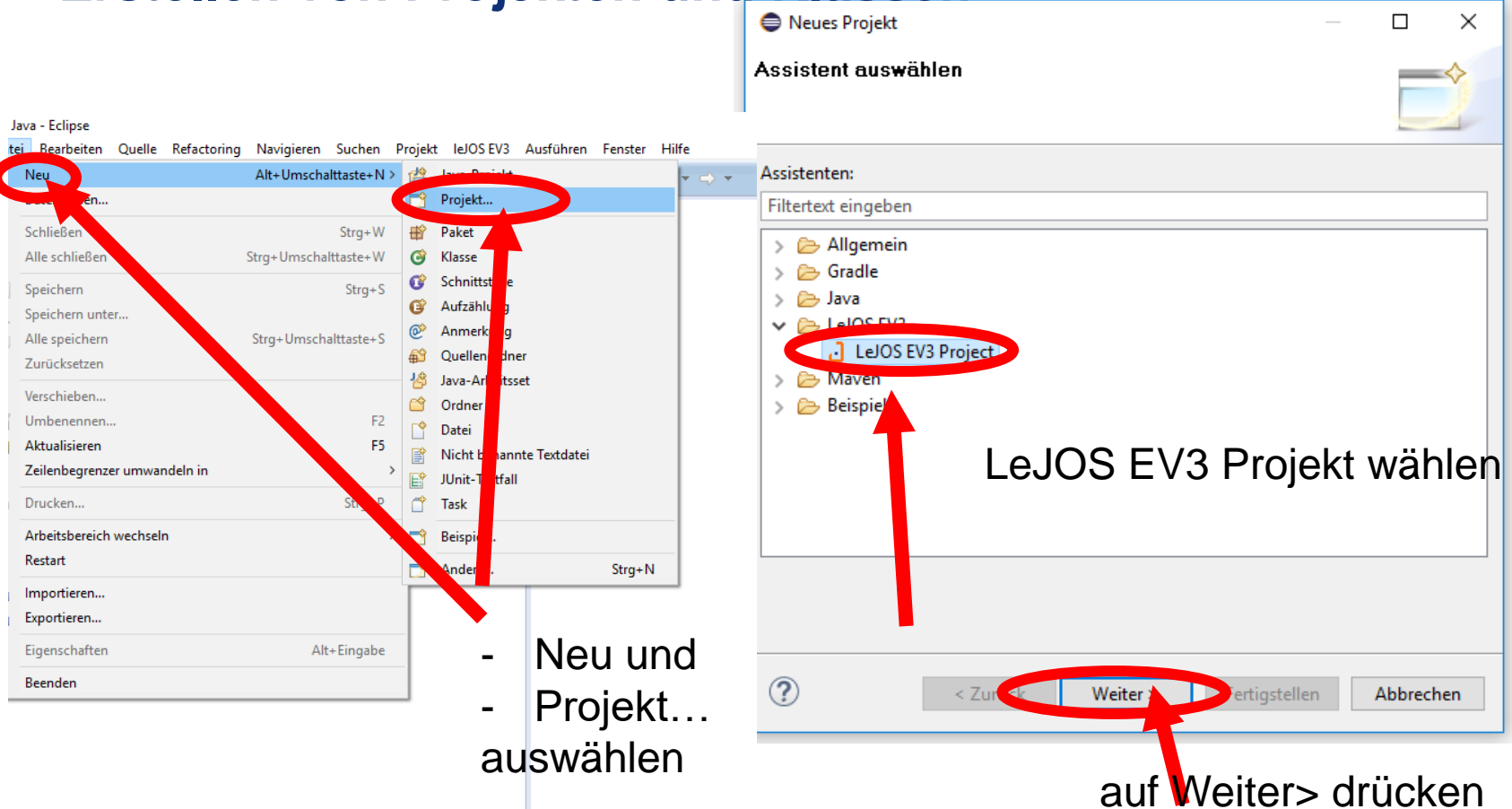

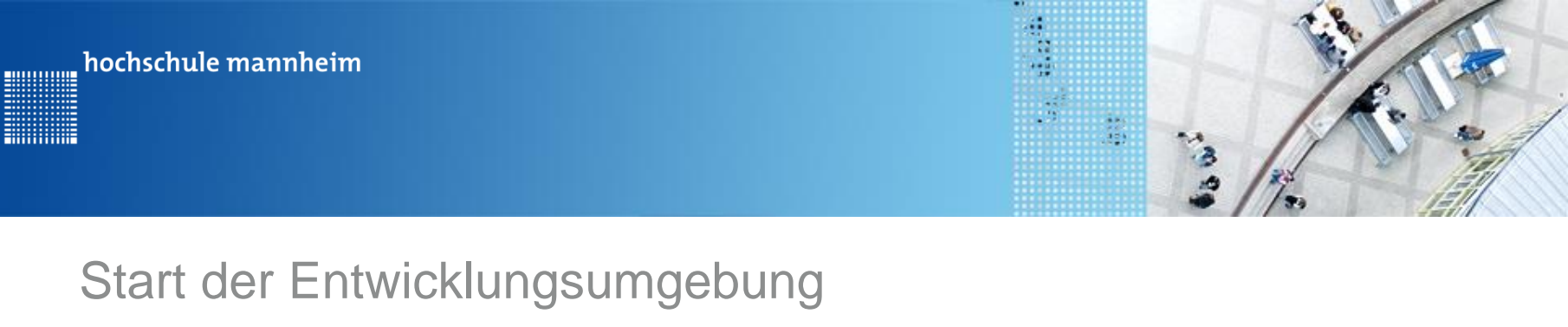

## **Erstellen von Projekten und Klassen**

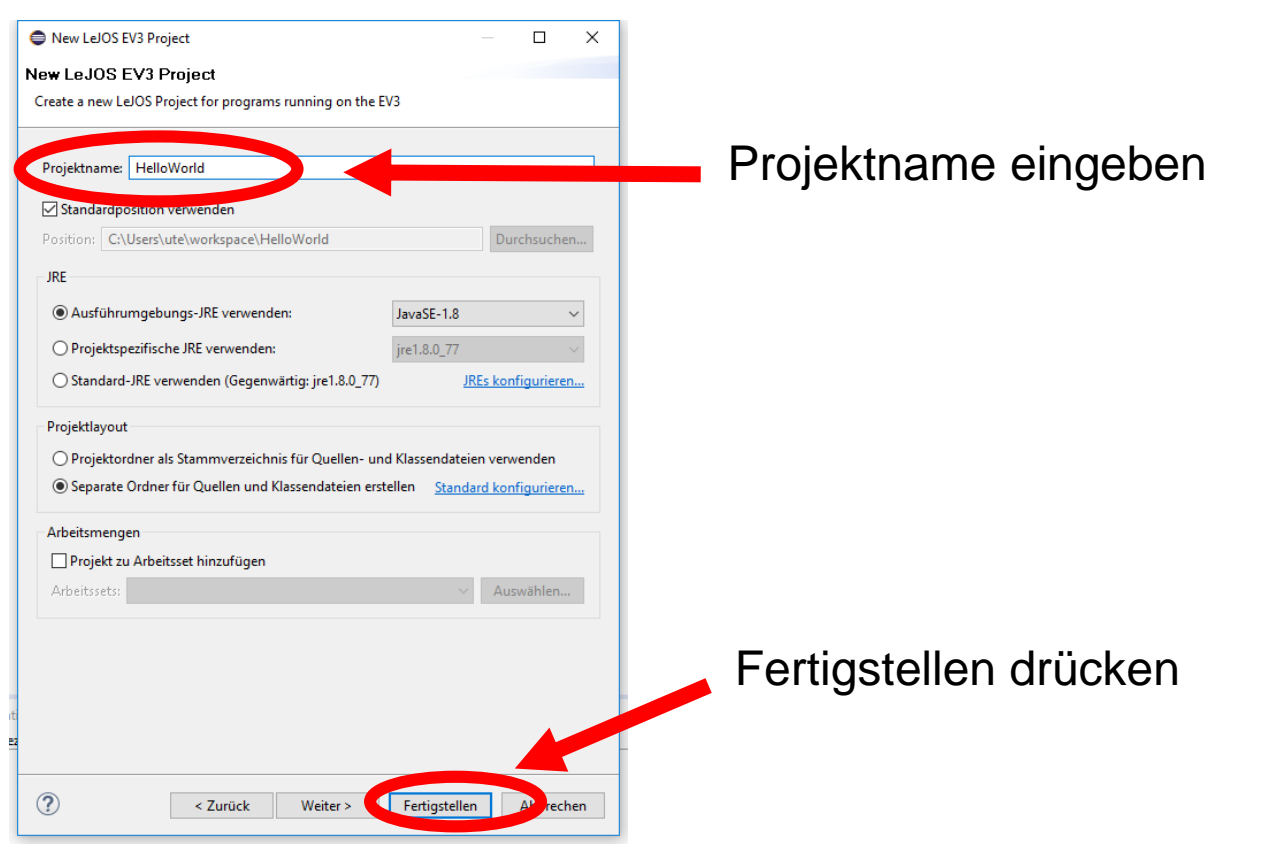

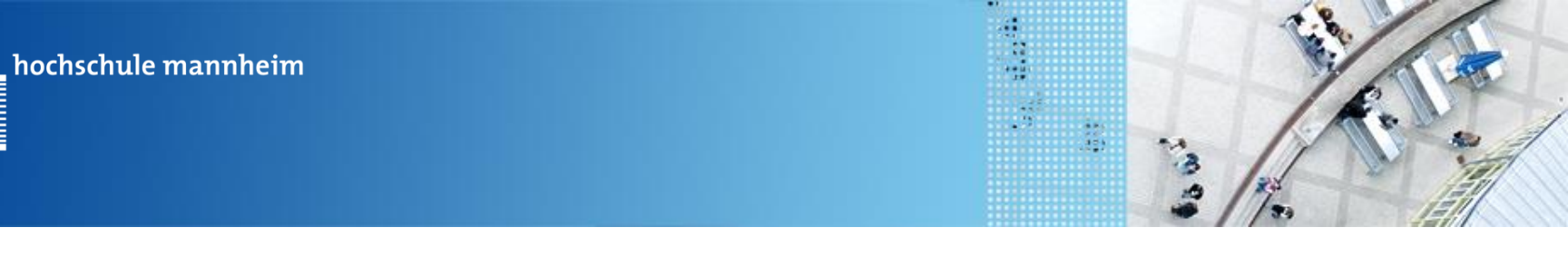

#### Start der Entwicklungsumgebung

#### **Erstellen von Projekten und Klassen**

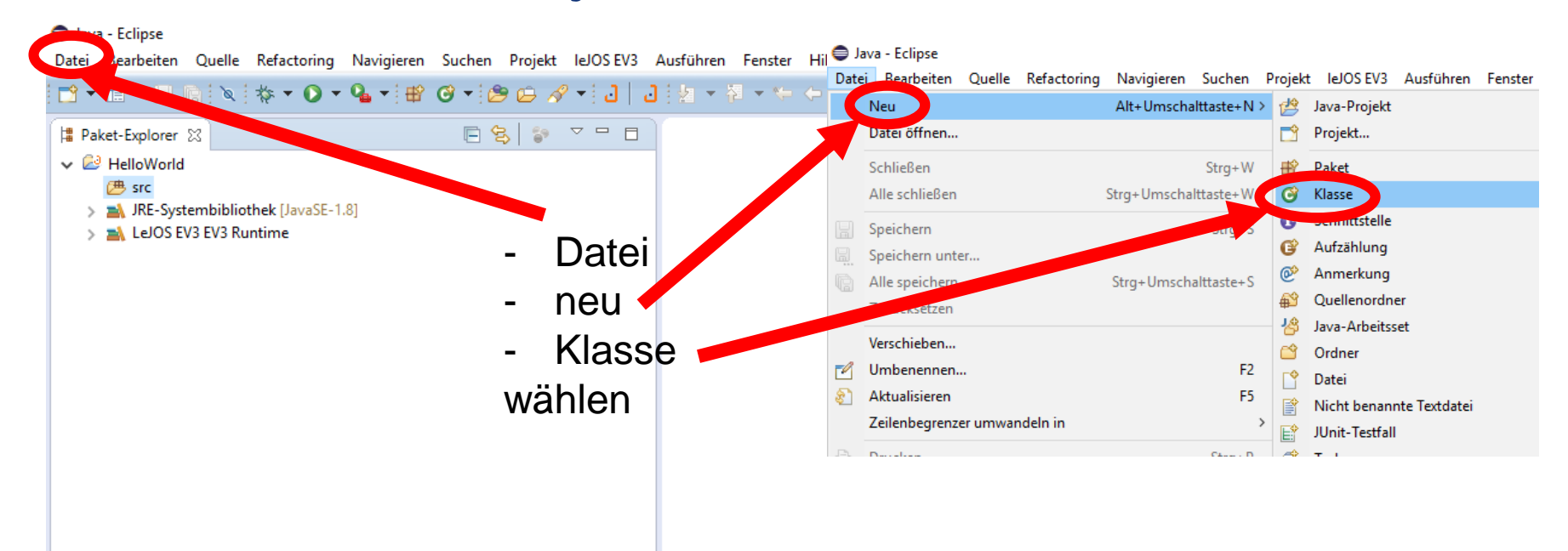

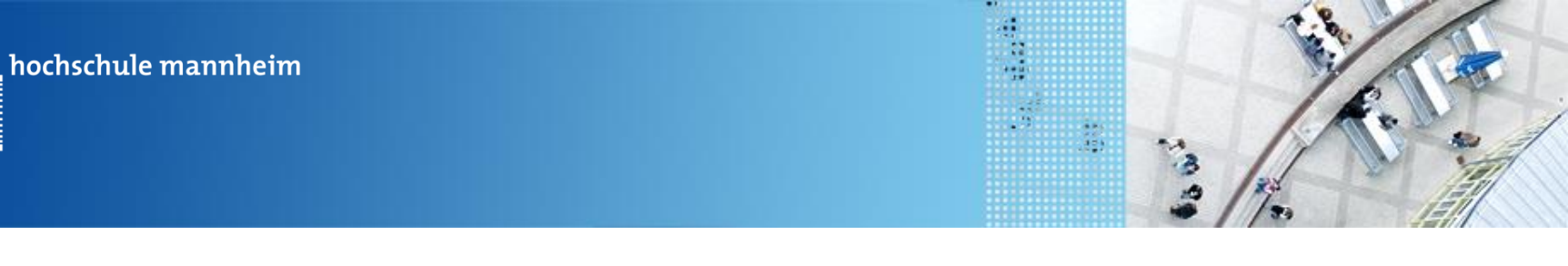

### Start der Entwicklungsumgebung

## **Erstellen von Projekten und Klassen**

| 🖨 Neue Java-Klasse       | _                                                                                                    |                         |                          |
|--------------------------|----------------------------------------------------------------------------------------------------|-------------------------|--------------------------|
| Java-Klasse              | des Standardpakets wird abgeraten.                                                                                                | C                       |                          |
| Quellenordner:<br>Paket: | HelloWorld/src (Standard)                                                                                                    | Durchsuchen             |                          |
| Übergeordneter Typ:      |                                                                                                    | Durchsuchen             |                          |
| Name:<br>Modifizierei.   | HelloWorld Orivat (private) Office (protected)                                                                                    |                         | 1. Klassennamen eingeben |
| Superklasse:             | Abstrakt (abstract) Final (final) Statisch (static) java.lang.Object                                                              | Durchsuchen             |                          |
| Schnittstellen:          |                                                                                                    | Hinzufügen<br>Entfernen | 2. Hier zusatzlich       |
| Welche Methoden-Stub     | □ public static void main(String[] args)                                                                                          |                         | ankreuzen, wenn Klasse   |
| Möchten so.              | Voristruktoren das sopermasse     Übernommene abstrakte Methoden     Are hinzufügen? (Vorlagen und Standardwert biss in soumeren) |                         | main Methode enthalten   |
|                          | Kommentare generieren                                                                                                    |                         | soll.                    |
| ?                        | Fertigstellen                                                                                                    |                         | 3. Fertigstellen drücker |

.....

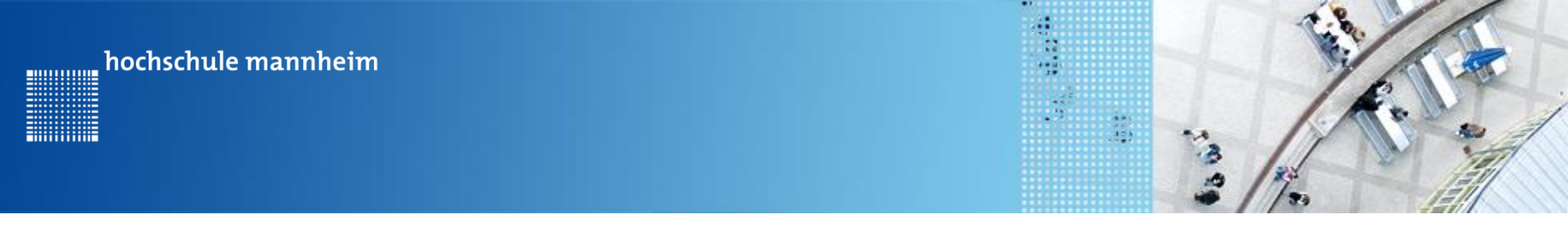

JAVA Code

#### **Projekten und Klassen**

Jedes JAVA Programm besteht aus Klassen.

```
public class Berechnung {
    // hier wird der Programmcode eingefügt
}
```

Eine der Klassen muss eine main Methode besitzen. Nur eine Klasse im Projekt darf eine main Methode besitzen.

```
public class Berechnung {
   public static void main(String[] args) {
      // hier wird der Programmcode eingefügt
   }
}
```

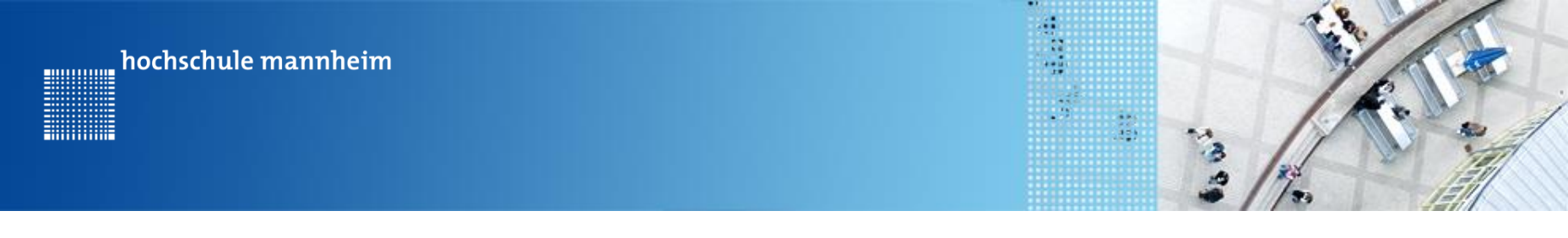

JAVA Code

#### Methoden

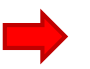

Klassen können Methoden enthalten.

```
Beispielcode: public class Beispiel_Methode {
    public static void main(String[] args) {
        // Aufruf der Methode hello
        hello();
    }
    // Methode hello
    public static void hello() {
        System.out.println("hello");
        }
    }
}
```

#### Hinweise zur Bearbeitung der Praktikumsaufgaben

.....

- Jede Aufgabe des Spielfeldes ist eine eigenständige Aufgabe.
   D. h. jede Aufgabe kann einzeln gelöst werden und muss nicht mit anderen Aufgaben kombiniert werden.
- Lösungsvorschlag:
  - a) Erstellen Sie ein Projekt mit einer Klasse, die eine Main Methode enthält und löschen den nicht mehr benötigten Inhalt.

oder

hochschule mannheim

b) Erstellen Sie ein Projekt mit einer Main-Klasse und arbeiten mit Methoden (siehe Folie 22).

Die nicht mehr verwendeten Methodenaufrufe werden in der Main-Methode als Kommentar gesetzt; ihr Quelltext kann im Programmcode erhalten bleiben.

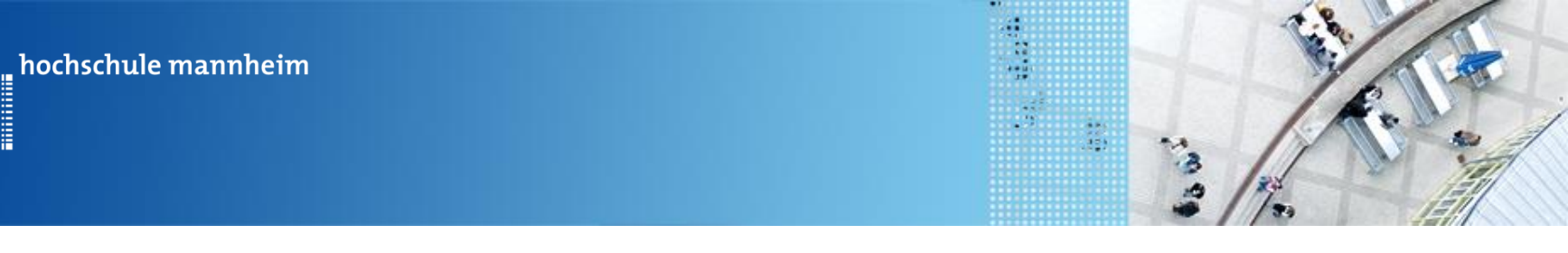

## Erste Schritte: Bildschirmanzeigen

- 1. Nutzung des Standard JAVA Befehls
   System.out.println("Hello World");
  - 2. Nutzung des lejos Befehls

     a) für Strings LCD. drawString(String, Spalte, Zeile);

LCD.drawString("Hello Friend", 0, 1);

b) Für Zahlen LCD. drawInt (zahl, Spalte, Zeile);

LCD.drawInt(7, 0, 2);

Für die Nutzung der lejos LCD Befehl ist folgende import-Funktion notwendig:

import lejos.hardware.lcd.LCD;

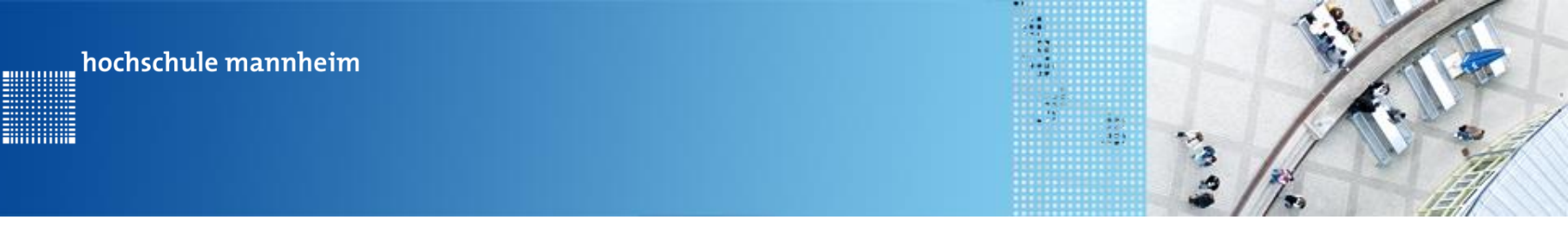

## **Erste Schritte: Bildschirmanzeigen**

- 3. Löschen des Displays
  - LCD.clearDisplay();

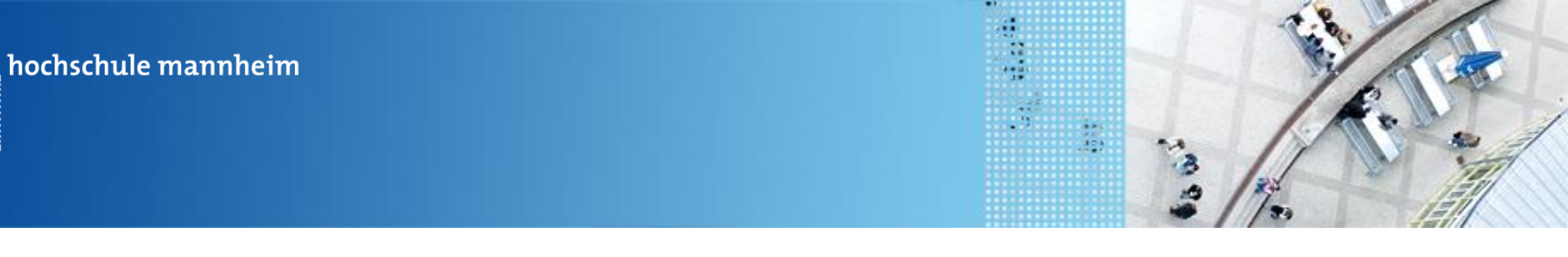

## **Erste Schritte: Pausenbefehle**

1. Warten darauf, dass ein Knopf des EV3 Steins gedrückt wird

Button.waitForAnyPress();

Für die Nutzung dieses lejos Befehls wird die import-Funktion benötigt:

import lejos.hardware.Button;

2. Nutzung eines leJos Pausen – Befehls: msDelay

Delay.msDelay(1000);

Für die Nutzung dieses lejos Befehls wird die import-Funktion benötigt:

import lejos.utility.Delay;

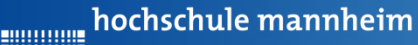

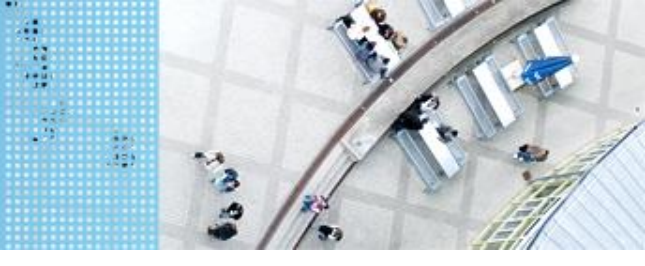

### JAVA Programmierung EV3

## **Erste Schritte: Beispielprogramm**

import lejos.hardware.Button; import lejos.hardware.lcd.LCD; import lejos.utility.Delay;

```
public class Beispiel_Anzeige {
```

public static void main(String[] args) {

```
// Inhalt nächste Folie
}
```

}

}

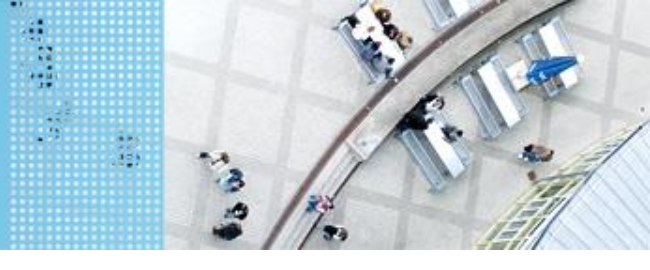

JAVA Programmierung EV3

### **Erste Schritte: Beispielprogramm**

public static void main(String[] args) { // Anzeige eines Strings in der ersten Zeile LCD.drawString("Hello Friend", 0, 1); // Warten auf Knopfdruck am EV3 Stein Button.waitForAnyPress(); // Löschen des Bidschirms LCD.clearDisplay(); // Anzeige von Hello World System.out.println("Hello World"); // Anzeige der Zahl 7 in der 2. Zeile LCD.drawInt(7, 0, 2);// Programm wartet 2s bevor es den nächsten Befehl ausführt Delay.msDelay(2000);

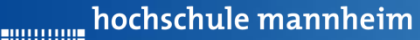

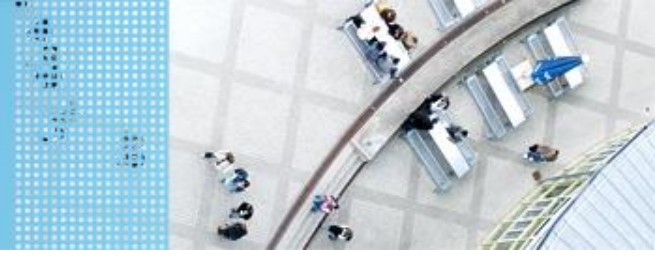

### JAVA Programmierung EV3

## Erste Schritte: Programm Speicher und Übertragen

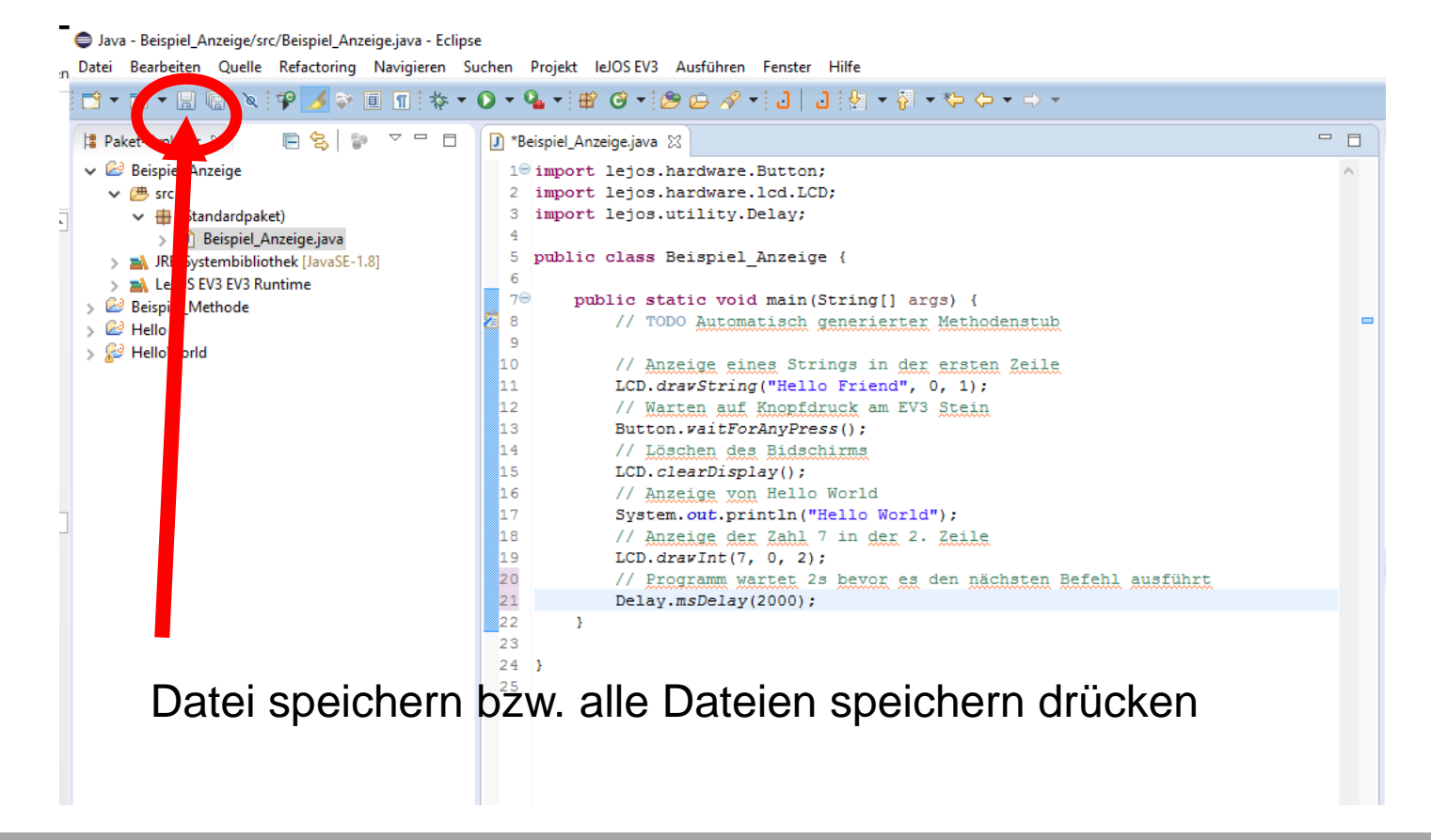

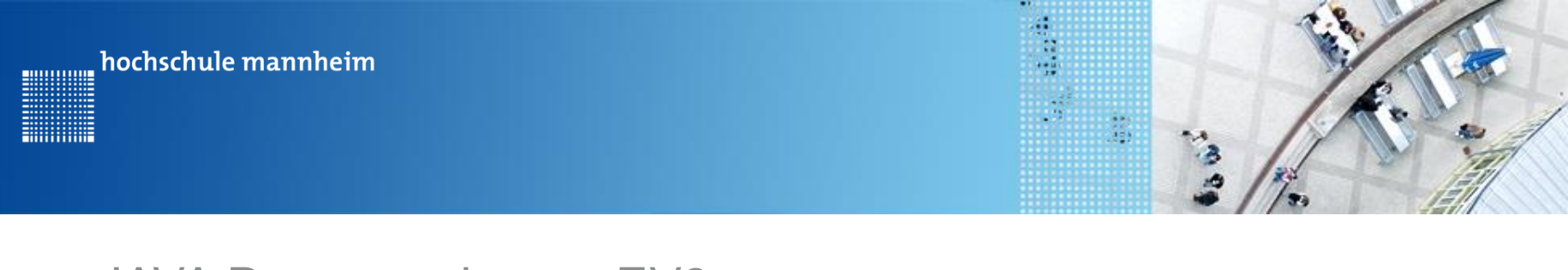

## Erste Schritte: Programm Speicher und Übertragen

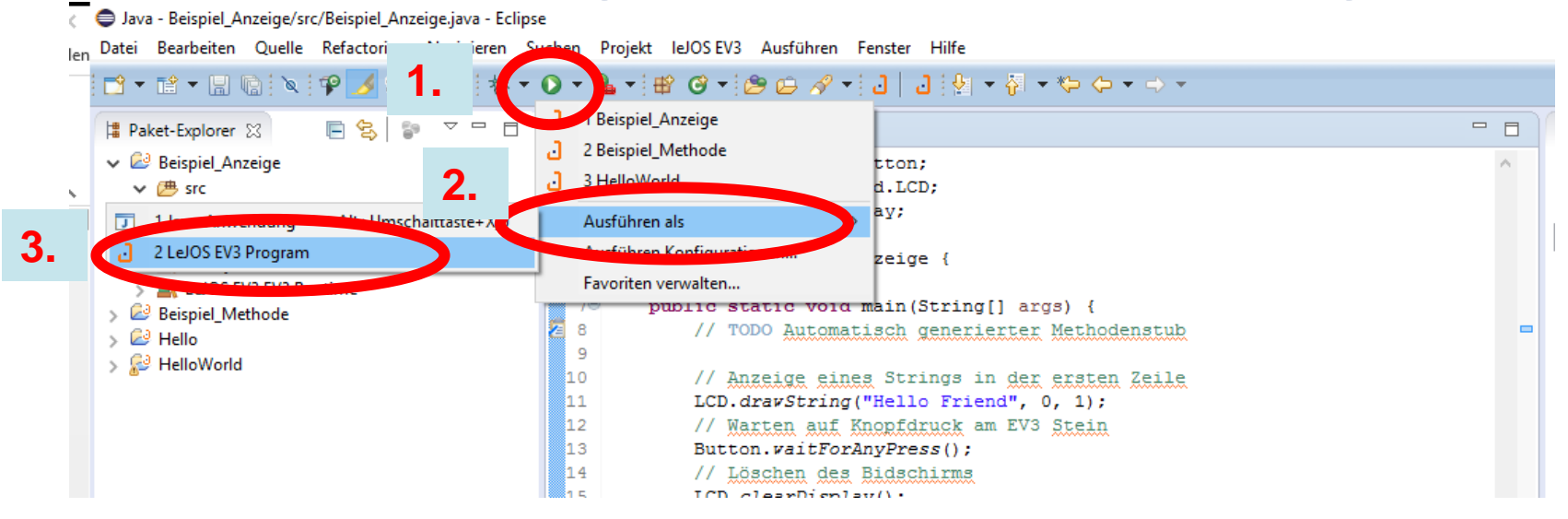

 Ausführen als LeJOS EV3 Programm wählen, zuvor EV3 Stein einschalten

Achtung: Das Programm auf dem EV3 startet selbstständig!!!

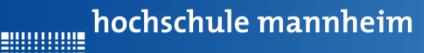

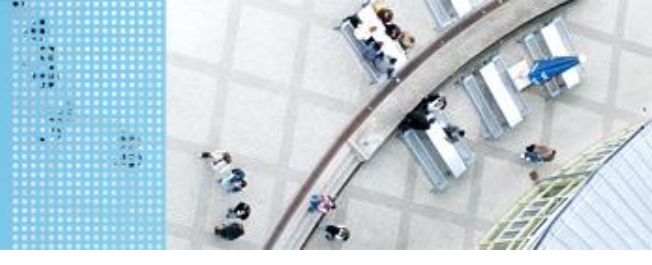

## DAS SPIELFELD: Legostadt

## Aufgabe 1: Fahrt zum Flughafen

Start: P1 Ende: Flughafenhalle Der Roboter soll aus P1 zum Parkfläche am Flughafen fahren.

#### Ziel:

Lernen der Steuerung des Roboters.

- Geradeausfahren
- Kurvenfahren

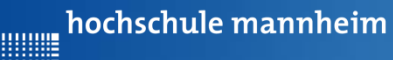

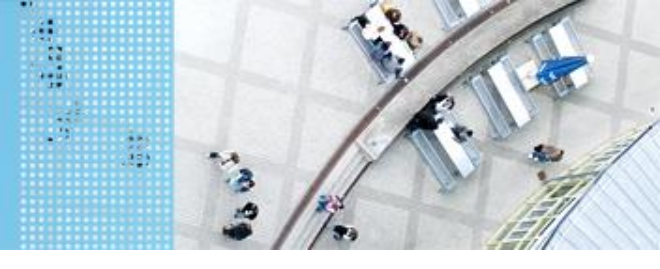

### **Steuerung zweier Motoren mittels Zeitangaben**

#### Vorwärtsfahren:

Motor.**A.forward();** Motor.**B.forward();** 

#### Rückwärtsfahren:

Motor.**A.backward();** Motor.**B.backward();** 

#### Kurve

Motor.**A.forward();** Motor.**B.backward();** 

#### Anhalten mit Bremsen:

Motor.**A.stop();** Motor.**B.stop();** 

#### oder

Motor.*A.backward();* Motor.*B.forward();* 

Für die Nutzung der Motor-Befehle wird die import-Funktion benötigt:

import lejos.hardware.motor.Motor;

Überprüfen Sie, dass die Motoren in den Ports A und B angeschlossen sind! Wenn nicht, dann entweder entsprechend Umstecken oder Portangabe im Programm ändern!

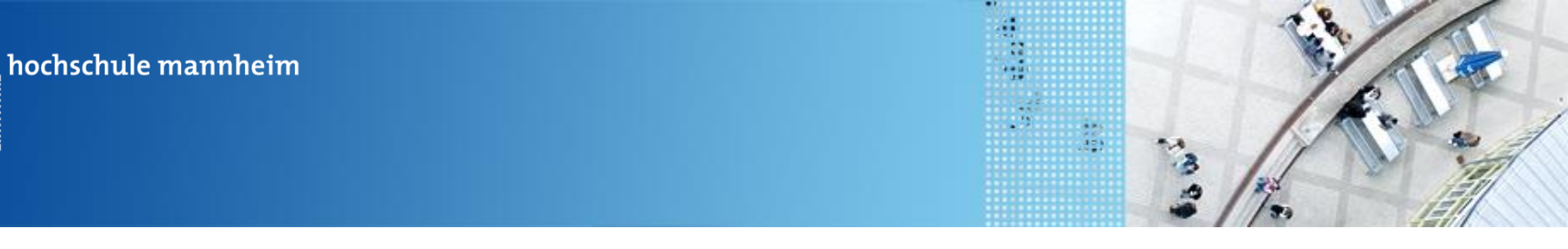

### **Steuerung zweier Motoren mittels Zeitangaben**

Setzen einer definierten Geschwindigkeit:

Motor.A.setSpeed(400);
Motor.B.setSpeed(400);

Hinweise für das Spielfeld:

- Der Roboter legt bei einer Geschwindigkeit von 400 in 1 s eine Strecke von 18,5 cm.
- Die Motoren nicht zwischen den einzelnen Teilbewegungen stoppen
- Anfangsgeschwindigkeit auf 400 festlegen

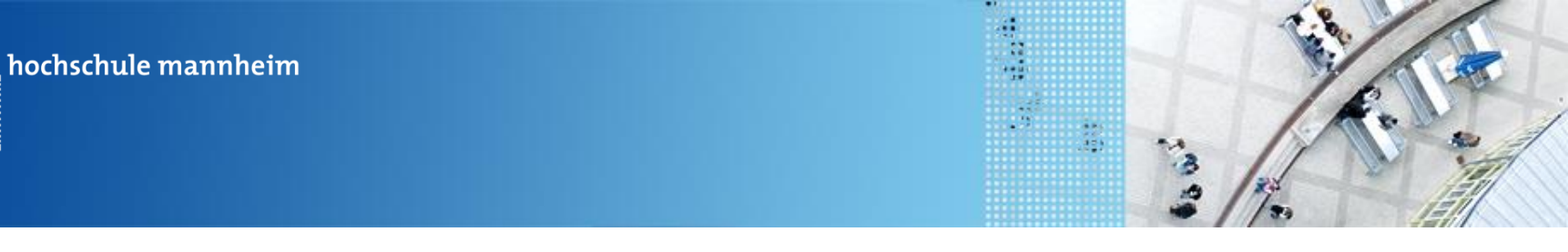

### **Steuerung zweier Motoren mittels Zeitangaben**

Beispielprogramm:

...........

import lejos.hardware.motor.Motor; import lejos.utility.Delay;

public class MotorBeispiel {

public static void main(String[] args) {

//Inhalt nächste Folie

Der Roboter fährt

- Mit einer Geschwindigkeit von 400
- Geradeaus
- Macht eine Kurve
- Fährt rückwärts

}

}

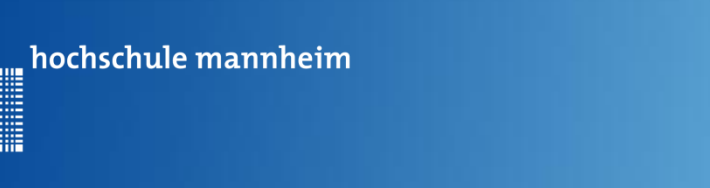

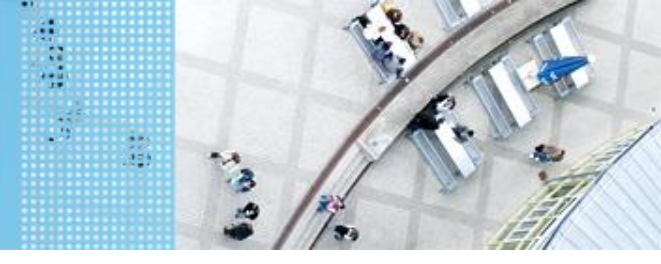

#### **Steuerung zweier Motoren mittels Zeitangaben**

Beispielprogramm:

```
public static void main(String[] args) {
```

// Bei Bedarf: Setzen einer Motorgeschwindigkeit

Motor.A.setSpeed(400);
Motor.B.setSpeed(400);

//Vorwärts für 1s
Motor.A.forward();
Motor.B.forward();
Delay.msDelay(1000);

Der Roboter fährt

- Mit einer Geschwindigkeit von 400
- Geradeaus
- Macht eine Kurve
- Fährt rückwärts

// Fortsetzung nächste Folie

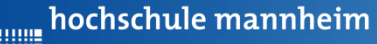

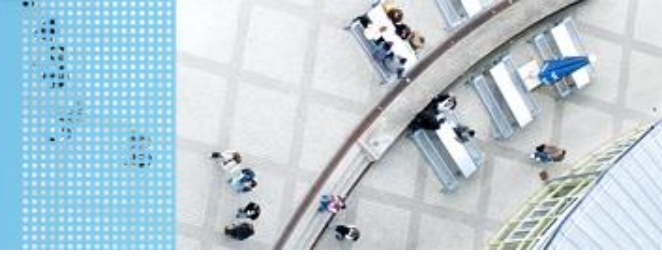

#### **Steuerung zweier Motoren mittels Zeitangaben**

#### Beispielprogramm:

// Kurve nach Links bzw. Rechts
Motor.A.forward();
Motor.B.backward();
Delay.msDelay(500);
// Rückwärts für 1 s
Motor.A.backward();
Motor.B.backward();
Delay.msDelay(1000);
// Anhalten der Motoren
Motor.A.stop();
Motor.B.stop();

Der Roboter fährt

- Mit einer Geschwindigkeit von 400
- Geradeaus
- Macht eine Kurve
- Fährt rückwärts

•
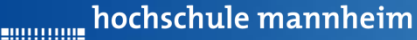

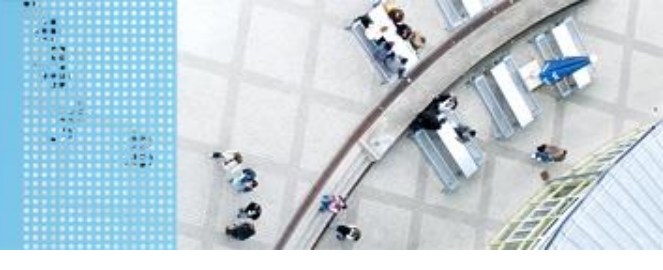

# DAS SPIELFELD: Legostadt

# Aufgabe 1: Fahrt zum Flughafen

Start: P1 Ende: Flughafenhalle Der Roboter soll aus P1 zum Parkfläche am Flughafen fahren.

#### Ziel:

Lernen der Steuerung des Roboters.

- Geradeausfahren
- Kurvenfahren

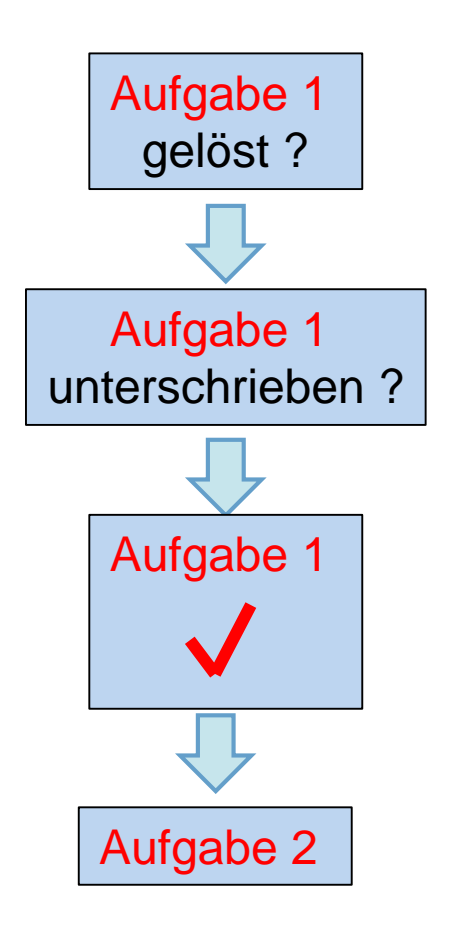

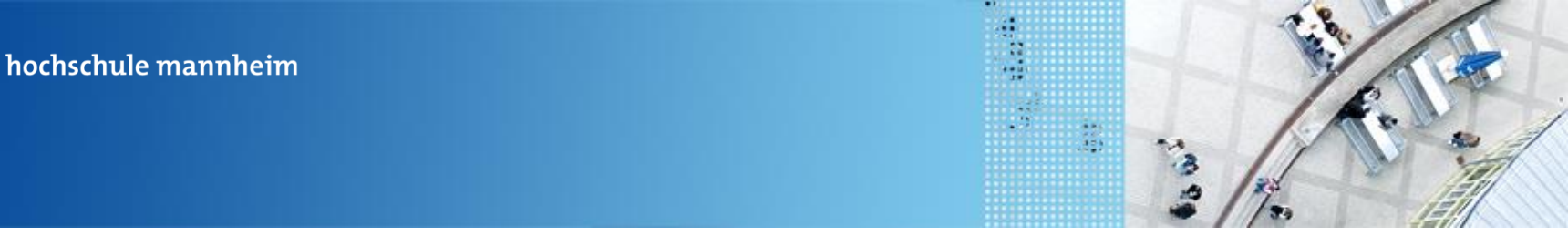

# Aufgabe 2: Fahrt zum Krankenhaus auf verschiedenen Wegen

Start: P2

Ende: Parkfläche Krankenhaus

Der Roboter soll von P2 aus über 2 verschiedene Weg zum Krankenhaus fahren. Die Auswahl des Weges ist abhängig vom gedrückten Knopf des

EV3 Steines.

Knopf Oben: über Cafe

alle anderen: über Hotel

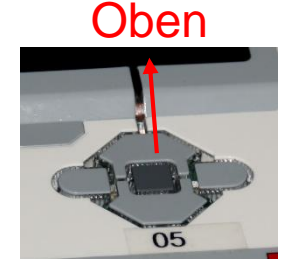

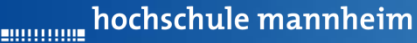

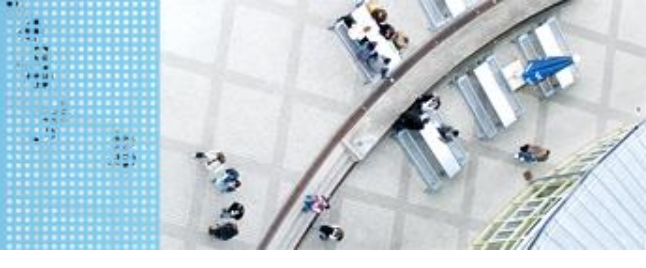

## **Die if-else Abfrage**

```
if(<<Ausdruck>>){
    <<Anweisung>>
```

Wenn der Ausdruck erfüllt ist, so werden die Anweisungen im if-Block erfüllt, ansonsten die Anweisung im else-Block.

```
Beispiel:
```

```
if(<<a==10>>){
    <<Anweisung>>
    ...
    << Anweisung>>
}
else{
    << Anweisung>>
    ...
    << Anweisung>>
}
```

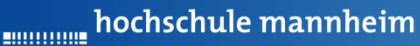

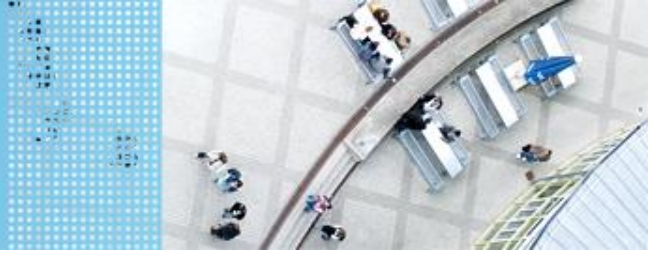

# DAS SPIELFELD: Legostadt

## Vergleichsoperatoren

| Operator | Beispiel | Wirkung                 |
|----------|----------|-------------------------|
| >        | a > b    | a größer als b          |
| >=       | a >= b   | a größer oder gleich b  |
| <        | a < b    | a kleiner als b         |
| <=       | a <= b   | a kleiner oder gleich b |
| ==       | a == b   | a ist gleich b          |
| !=       | a != b   | a ist ungleich b        |

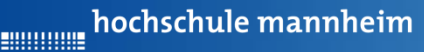

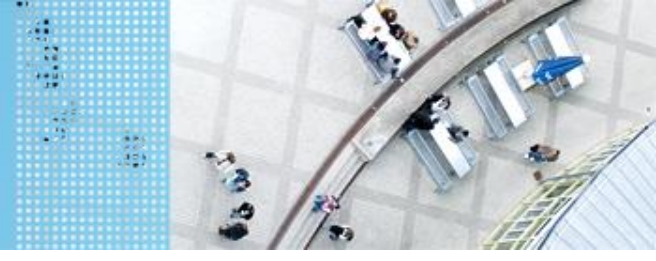

## DAS SPIELFELD: Legostadt

# Abfrage von EV3 Buttons

Warten auf Knopfdruck:

Button.waitForAnyPress();

Abfrage, ob Knopf oben gedrückt ist:

Button.getButtons() == Button.ID UP

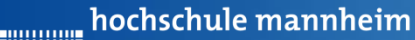

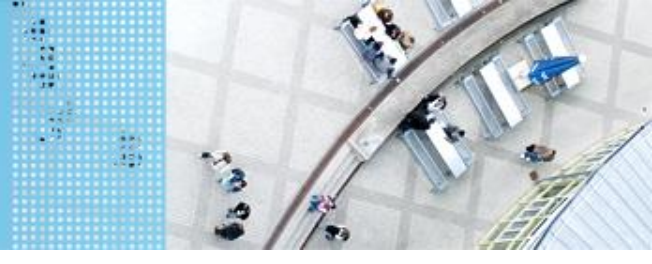

## **Beispielprogramm: if Abfrage**

import lejos.hardware.Button; import lejos.hardware.lcd.LCD; import lejos.utility.Delay; Das Programm fragt ab, ob der linke oder ein anderer Knopf gedrückt wurde.

public class KnopfBeispiel {

public static void main(String[] args) {

// Inhalt nächste Folie

}

}

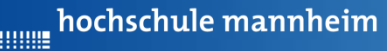

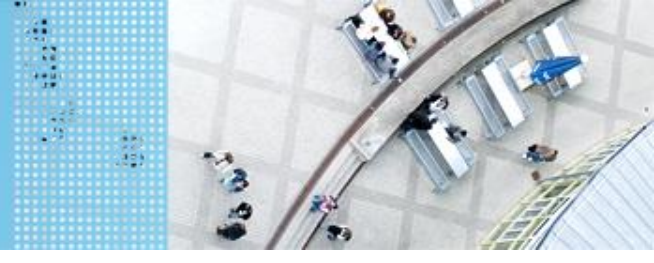

## **Beispielprogramm:**

```
public static void main(String[] args) {
   // Warten auf Knopfdruck
   LCD.drawString("Druecke Knopf", 0, 1);
   Button.waitForAnyPress();
   // Abfrage, ob Knopf oben gedrueckt ist
   if (Button.getButtons() == Button.ID UP) {
      LCD.drawString("Oben", 0, 2);
   }
   else{
                                         Das Programm fragt ab,
      LCD.drawString("anderer", 0, 2);
   Delay.msDelay(2000);
}
```

ob der linke oder ein anderer Knopf gedrückt wurde.

hochschule mannheim

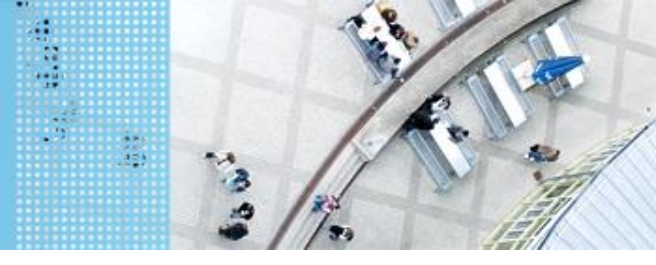

## DAS SPIELFELD: Legostadt

# Aufgabe 2: Fahrt zum Krankenhaus auf verschiedenen Wegen

Start: P2 Ende: Parkfläche Krankenhaus Der Roboter soll von P2 aus über 2 verschiedene Weg zum Krankenhaus fahren. Die Auswahl des Weges ist abhängig vom gedrückten Knopf des EV3 Steines. Knopf Oben: über Cafe alle anderen: über Hotel

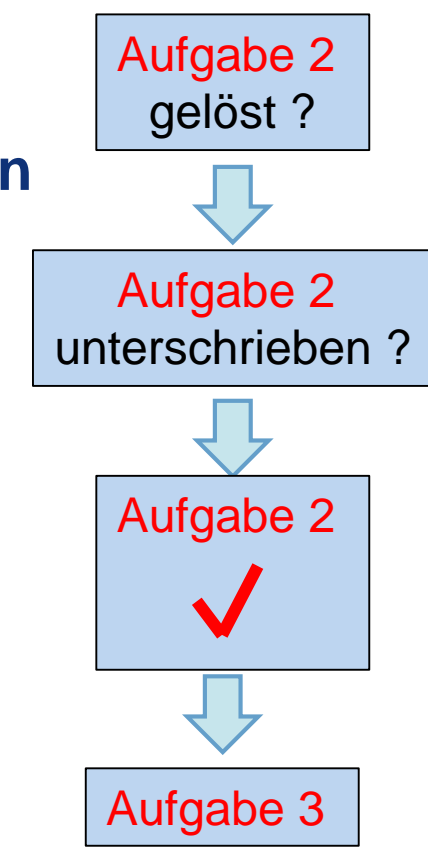

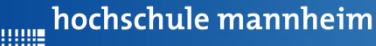

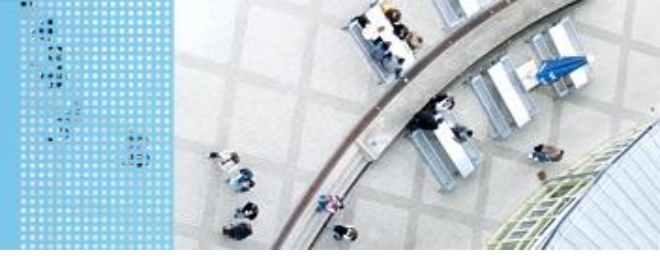

# Aufgabe 3: Beförderung von Fahrgästen zwischen Flughafen und Hotel

Start und Ende: Parkfläche Flughafen

Der Roboter soll als Shuttlebus Gäste zwischen Flughafen und Hotel hin und zurück befördern. An jedem Ort warten 3 Gäste. Es soll jeweils ein Gast transportiert werden.

Der Roboter startet per Knopfdruck, wenn der Gast eingestiegen ist. Der Roboter fährt die Strecke vom Flughafen zum Hotel vorwärts. Lässt den Gast ein- und aussteigen und fährt nach Knopfdruck die gleiche Strecke rückwärts zurück.

Auf den Parkflächen darf der Roboter neu ausgerichtet werden!

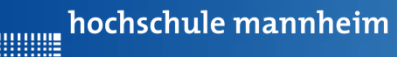

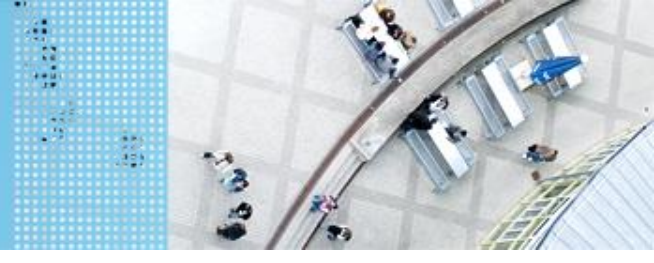

# Die for-Schleife

Eine Anweisung bzw. eine Folge von Anweisungen soll mehrfach wiederholt werden.

hochschule mannheim

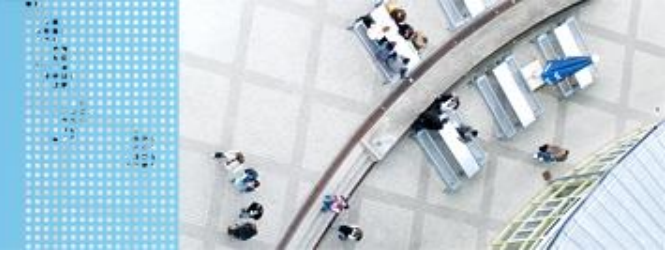

## DAS SPIELFELD: Legostadt

## **Beispielprogramm: for Schleife**

import lejos.hardware.lcd.LCD;
import lejos.utility.Delay;

Das Programm gibt das Wort Test 4mal aus.

```
public class BeispielFor {
    public static void main(String[] args) {
```

```
LCD.clearDisplay();
// Das Wort Test wird 4mal ausgegeben
for(int i=1;i<=4;i++)
{
    System.out.println("Test");
}
Delay.msDelay(4000);</pre>
```

hochschule mannheim

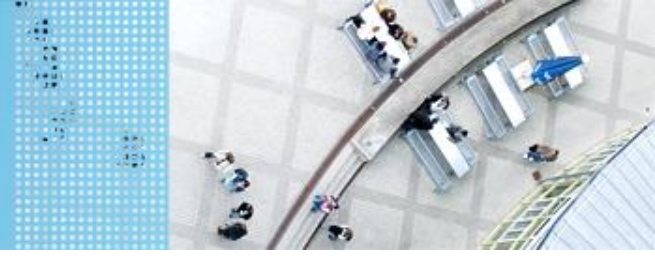

# DAS SPIELFELD: Legostadt

# Aufgabe 3: Beförderung von Fahrgästen zwischen Flughafen und Hotel

Start und Ende: Parkfläche Flughafen

Der Roboter soll als Shuttlebus Gäste zwischen Flughafen und Hotel hin und zurück befördern. An jedem Ort warten 3 Gäste. Es soll jeweils ein Gast transportiert werden.

Der Roboter startet per Knopfdruck, wenn der Gast eingestiegen ist. Der Roboter fährt die Strecke vom Flughafen zum Hotel vorwärts. Lässt den Gast ein- und aussteigen und fährt nach Knopfdruck die gleiche Strecke rückwärts zurück.

Auf den Parkflächen darf der Roboter neu ausgerichtet werden!

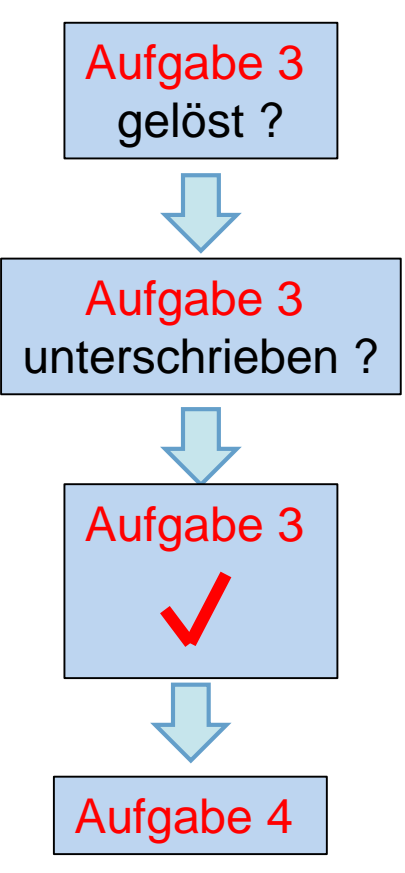

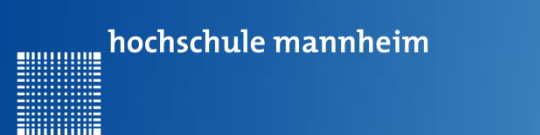

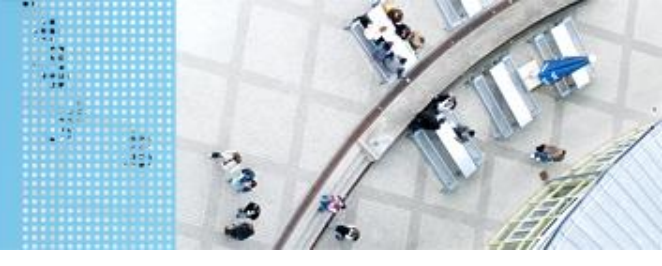

## Aufgabe 4: Einparken mittels Tastsensor

- Start: Parkfläche vor Hotel
- Ende: P3
- Der Roboter soll rückwärts einparken. Er soll anhalten, wenn der Tastsensor die Bande berührt.

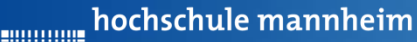

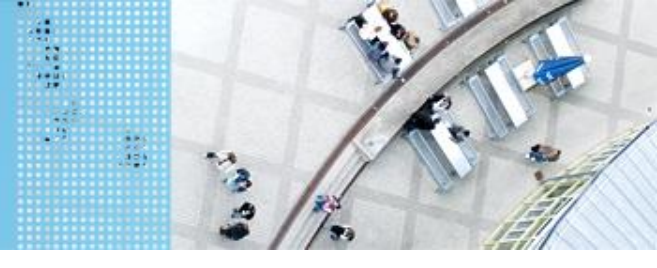

# DAS SPIELFELD: Legostadt

# **Berührungssensor / Tastsensor**

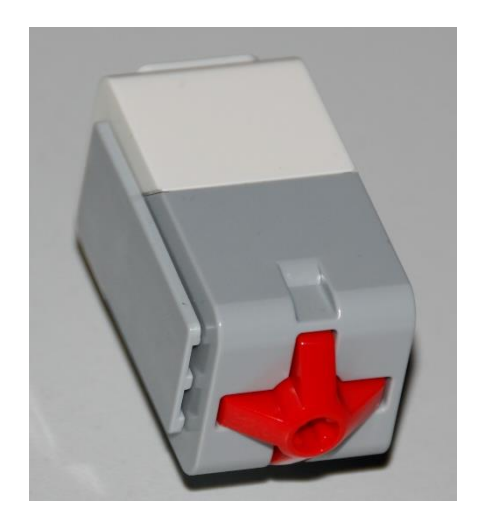

- Abfrage, ob Sensor gedrückt
- Werte des Sensors
  - 0: Sensor nicht gedrückt
  - 1: Sensor gedrückt

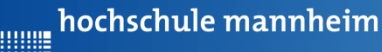

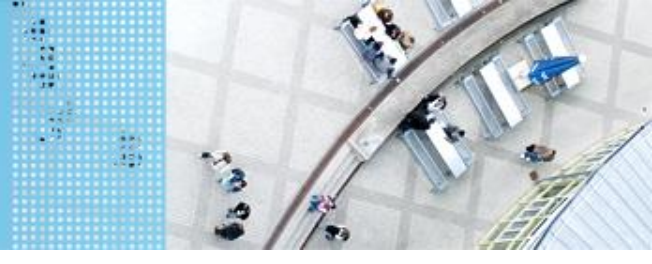

# Zur Arbeit mit Sensoren

#### Folgende import – Funktionen werden benötigt

```
import lejos.hardware.port.SensorPort;
import lejos.hardware.sensor.*;
import lejos.robotics.*;
```

#### Arbeitsanweisung:

Fügen Sie jetzt diese drei Zeilen in ihr Programm an den Anfang, wo alle anderen import Funktionen stehen ein.

#### Hinweis:

Die Initialisierung der Sensoren und die Abfrage der Messwerte erfolgt bei allen Sensoren nach dem gleichen Prinzip.

Wichtig ist, dass stets der Port (S1, S2, S3 bzw. S4) in der Initialisierung verwendet wird, an dem der Sensor tatsächlich angeschlossen ist.

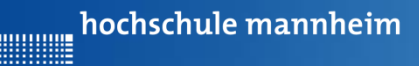

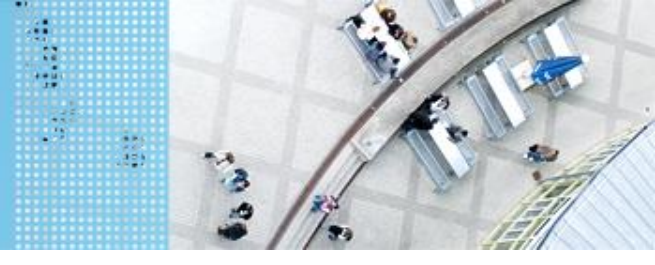

## Zur Arbeit mit dem Tastsensor

#### Initialisierung:

SensorModes sensor1 = new EV3TouchSensor(SensorPort.51);
SampleProvider touch1 = sensor1.getMode("Touch");

#### Abfrage der Messwerte:

Jeweiligen Anschlußport angeben (S1, S2, S3 oder S4)

```
// Initialisierung der Messwerte angeben (ST,
float pressed =0;
float sample[] = new float[touch1.sampleSize()];
```

```
// Abfrage der Sensorwerte
touch1.fetchSample(sample, 0);
pressed = sample[0];
```

Die Variable **pressed** enthält die Information, über den Zustand des Tastsensors. Diese gilt es im Programm abzufragen.

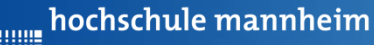

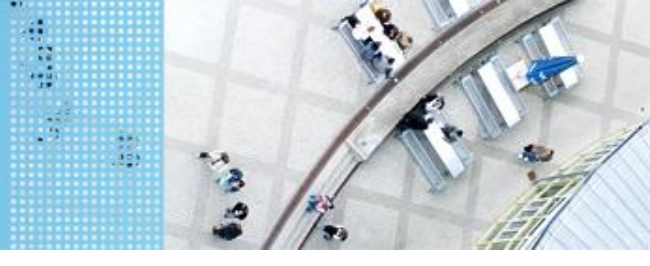

## DAS SPIELFELD: Legostadt

# **Die bedingte while-Schleife**

Eine Anweisung bzw. eine Folge von Anweisungen soll bis eine bestimmten Bedingung nicht mehr erfüllt ist, wiederholt werden.

hochschule mannheim

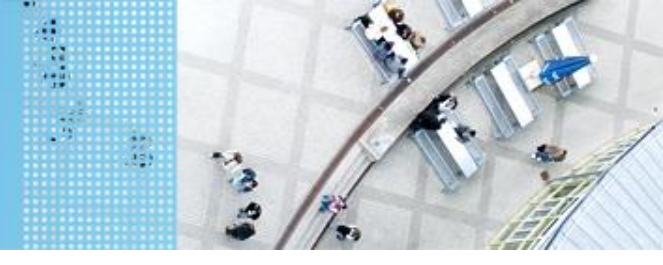

## DAS SPIELFELD: Legostadt

## **Beispielprogramm: Tastsensor**

import lejos.hardware.lcd.LCD; import lejos.hardware.port.SensorPort; import lejos.hardware.sensor.\*; import lejos.robotics.\*; import lejos.utility.Delay;

public class TasterBeispiel {

public static void main(String[] args) {
 // Inhalt nächste Folie

Das Programm erhöht eine Variable um 1, bis der Tastsensor gedrückt wird und zeigt anschließend das Ergebnis an.

Im Beispiel ist der Tastsensor am Port 1.

}

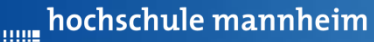

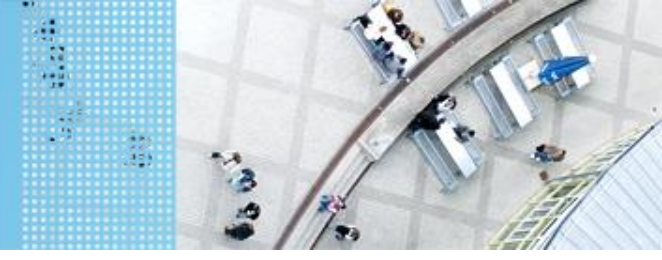

## **Beispielprogramm: Tastsensor**

Im Beispiel ist der Tastsensor am Port 1.

```
public static void main(String[] args) {
    // Initialisierung Tastsensor
    SensorModes sensor1 = new EV3TouchSensor(SensorPort.S1);
    SampleProvider touch1 = sensor1.getMode("Touch");
```

```
// Initialisierung der Messwerte
float pressed = 0;
float sample[] = new float[touch1.sampleSize()];
```

#### // Initialsierung einer Integervariablen

int zahl=0;

Das Programm erhöht eine Variable um 1, bis der Tastsensor gedrückt wird und zeigt anschließend das Ergebnis an.

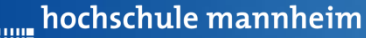

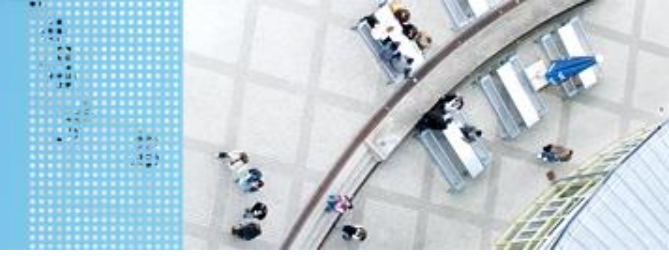

## **Beispielprogramm: Tastsenor**

Im Beispiel ist der Tastsensor am Port 1.

```
LCD.drawString("Tastsensor druecken", 0, 1);
while(pressed==0) {
    // Abfrage Tastsensor
    touch1.fetchSample(sample, 0);
    pressed =sample[0];
    zahl=zahl+1;
}
LCD.drawString("zahl =", 0, 4);
LCD.drawInt(zahl, 0, 3);
Delay.msDelay(2000);
```

Das Programm erhöht eine Variable um 1, bis der Tastsensor gedrückt wird und zeigt anschließend das Ergebnis an.

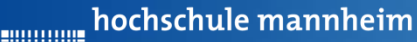

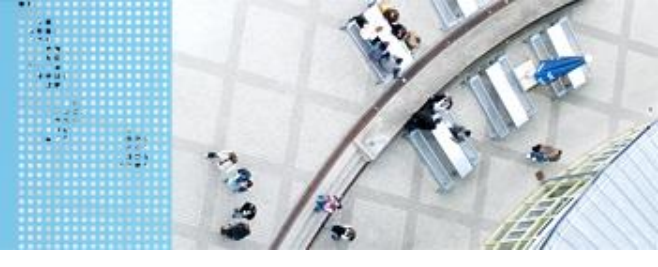

# DAS SPIELFELD: Legostadt

## Aufgabe 4: Einparken mittels Tastsensor

Start: Parkfläche vor Hotel

Ende: P3

Der Roboter soll rückwärts einparken. Er soll anhalten, wenn der Tastsensor die Bande berührt.

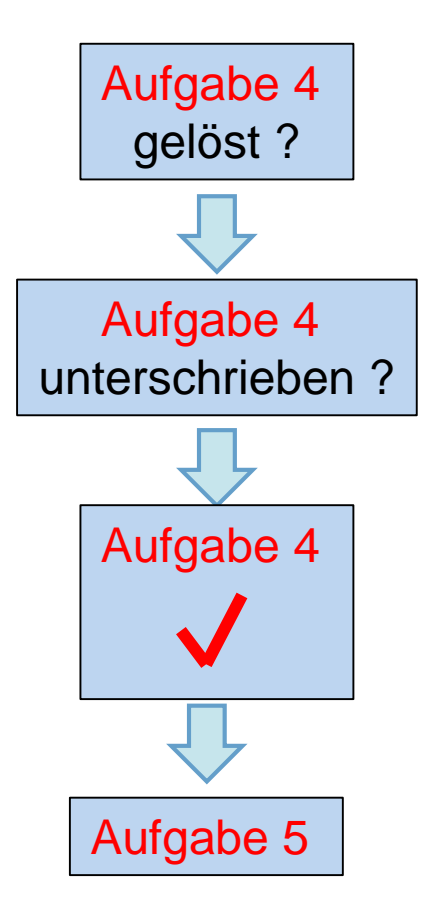

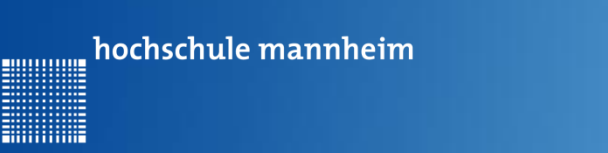

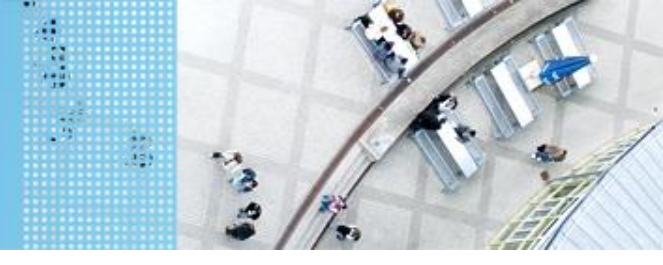

## Aufgabe 5: Einparken mittels Ultraschallsensor

- Start: Parkfläche Schule
- Ende: P1 Garage

Der Roboter holt einen Schüler ab. Dabei parkt er selbstständig in die Garage ein. Er soll stehenbleiben, wenn der Abstand zur Wand kleiner als 5 cm ist.

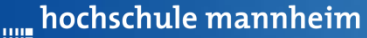

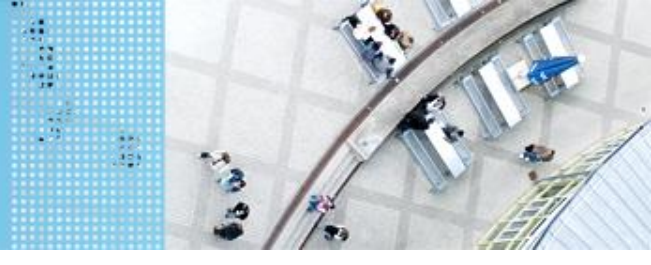

## Ultraschallsensor

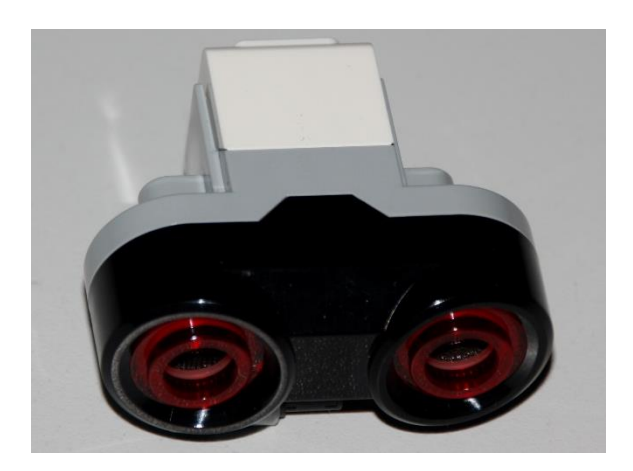

- Sensor sendet Ultraschall aus
- Schall wird von Hindernis reflektiert
- Reflektierter Schall wird vom Empfänger registriert
- Aus Laufzeit des Schalls kann auf die Entfernung geschlussfolgert werden
- Messbereich: 3 bis 250 cm
- Messgenauigkeit: +/- 1 cm
- Messwerte werden in Meter ausgegeben

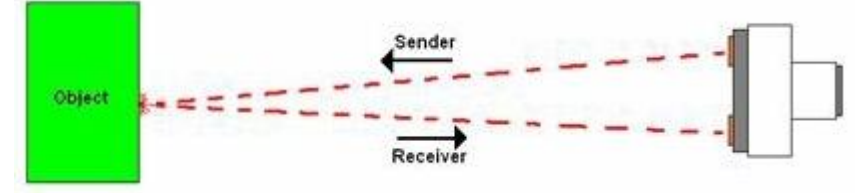

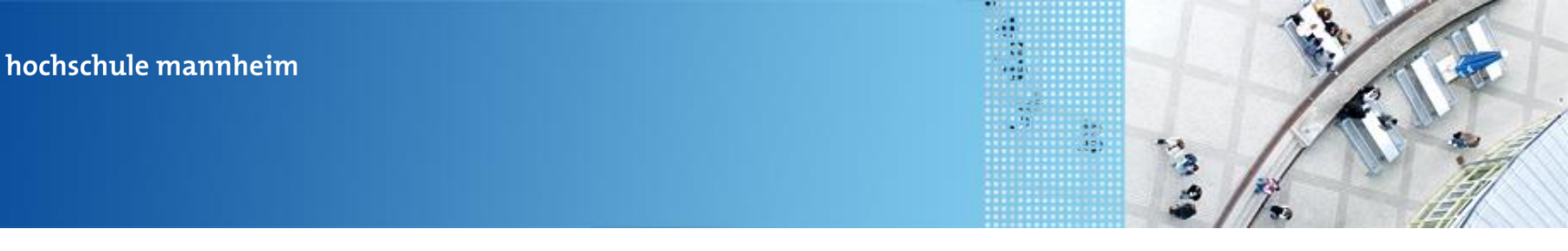

## Zur Verwendung des Ultraschallsensors Initialisierung:

SensorModes sensor4 = new EV3UltrasonicSensor(SensorPort.54); SampleProvider us = sensor4.getMode("Distance"); Jeweiligen Anschlußport

#### Abfrage der Messwerte:

angeben (S1, S2, S3 oder S4)

```
// Initialisierung der Messwerte
float distanz=10;
float sample[] = new float[us.sampleSize()];
// Abfrage der Messwerte
us.fetchSample(sample, 0);
distanz = sample[0];
```

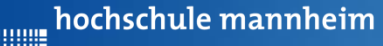

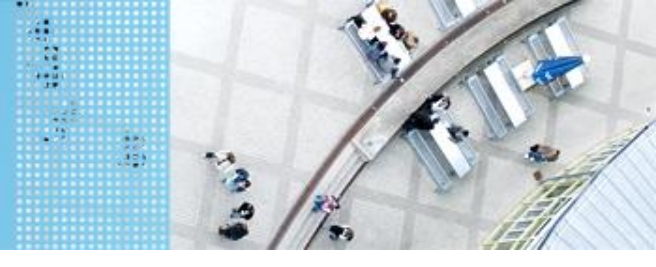

## **Beispielprogramm: Ultraschallsensor**

import lejos.hardware.lcd.LCD; import lejos.hardware.port.SensorPort; import lejos.hardware.sensor.\*; import lejos.robotics.\*; import lejos.utility.Delay;

public class UltraschallBeispiel {
 public static void main(String[] args) {

// Inhalt nächste Folie

Das Programm zeigt die Entfernung in Metern an, solange der Abstand größer ist als 10 cm.

}

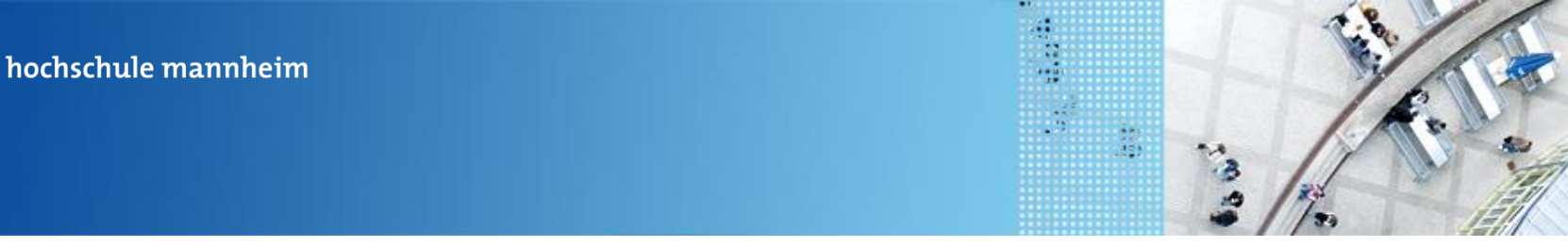

## **Beispielprogramm: Ultraschallsensor**

public static void main(String[] args) {

// Initialisierung Ultraschallsensor
SensorModes sensor4 = new EV3UltrasonicSensor(SensorPort.S4);
SampleProvider schall1 = sensor4.getMode("Distance");

```
// Initialisierung Messwerte
float distanz=10;
float sample[] = new float[schall1.sampleSize()];
```

Das Programm zeigt die Entfernung in Metern an, solange der Abstand größer ist als 10 cm.

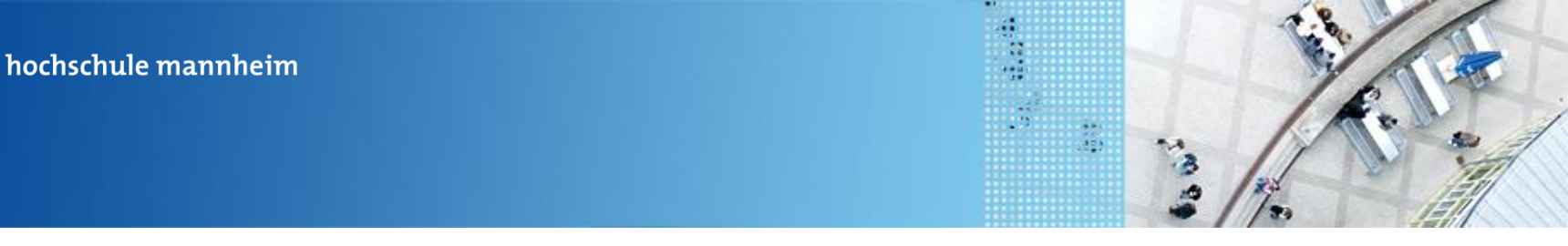

## **Beispielprogramm: Ultraschallsensor**

```
while(distanz>=0.1){
    // Abfrage der Messwerte
    schall1.fetchSample(sample, 0);
    distanz = sample[0];
    // Anzeige Messwerte
    LCD.drawString("Weg: "+distanz, 0, 1);
    Delay.msDelay(100);
}
```

Das Programm zeigt die Entfernung in Metern an, solange der Abstand größer ist als 10 cm.

}

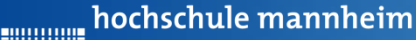

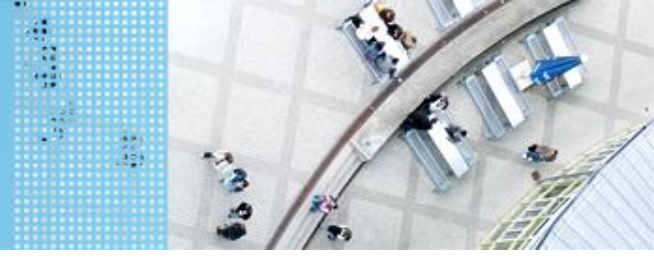

# Aufgabe 5: Einparken mittels Ultraschallsensor

Start: Parkfläche Schule

Ende: P1 – Garage

Der Roboter holt einen Schüler ab. Dabei parkt er selbstständig in die Garage ein. Er soll stehenbleiben, wenn der Abstand zur Wand kleiner als 5 cm ist.

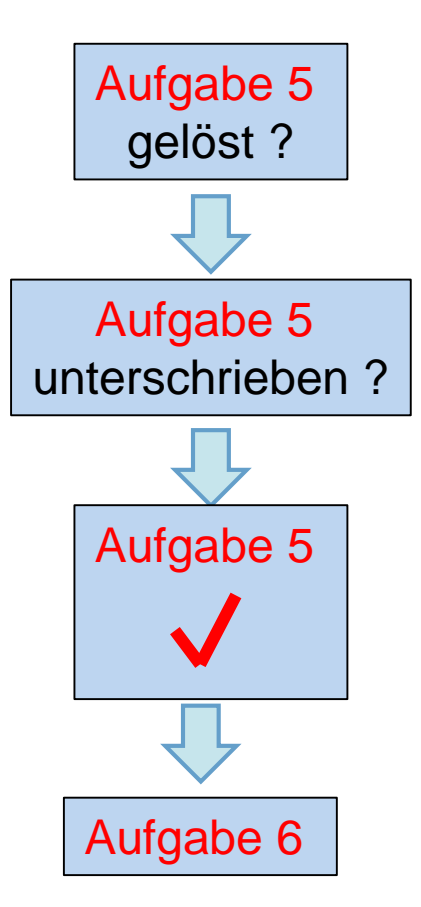

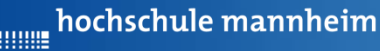

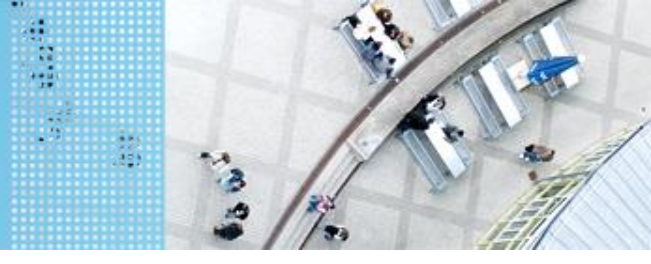

# Aufgabe 6: Ausflugsziel

Start: P4

Ende: entsprechendes Farbfeld

Der Roboter soll in Abhängigkeit von ermittelten Farbe am entsprechenden Ausflugsziel anhalten. Das Farbfeld wird über eine Zufallszahl ermittelt (siehe Folie73). Die Zufallszahl soll angezeigt werden.

- 0 Gelb (Farb-ID: 3)
- 1 Blau (Farb-ID: 2)
- 2 Schwarz (Farb-ID: 7)
- 3 Rot (Farb-ID: 0)

hochschule mannheim

## DAS SPIELFELD: Legostadt

## **Colorsensor – ColorID Mode**

| 5  |   |   |  |
|----|---|---|--|
|    |   |   |  |
| /  | 1 | - |  |
| 11 |   | 8 |  |

- Bestimmung der Farbe
- Jede Farbe hat einen Wert
- Werte für EV3 Colorsensor

|      |            | 100   |
|------|------------|-------|
| Wert | Farbe      | -     |
| -1   | keine      | M     |
| 0    | Rot        | ¥7/1. |
| 1    | Grün       |       |
| 2    | Blau       |       |
| 3    | Gelb       |       |
| 4    | Magenta    |       |
| 5    | Orange     |       |
| 6    | Weiß       |       |
| 7    | Schwarz    |       |
| 8    | Pink       |       |
| 9    | Grau       |       |
| 10   | Hellgrau   |       |
| 11   | Dunkelgrau |       |
| 12   | Zyan       |       |
| 13   | Braun      |       |

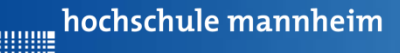

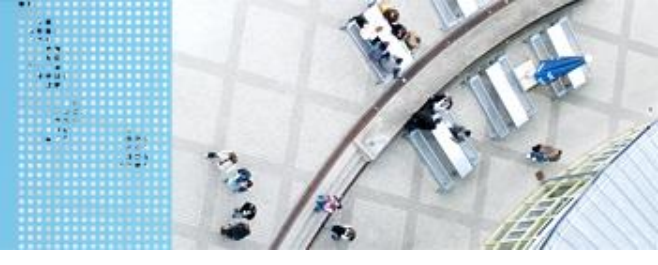

#### Zur Verwendung des Farbsensors (ColorID Mode) Initialisierung:

SensorModes colorSensor = new EV3ColorSensor(SensorPort.53);
SampleProvider col = colorSensor.getMode("ColorID"); /

#### Abfrage der Messwerte:

Jeweiligen Anschlußport

// Intialisierung der Messwerte ar
int sampleSize = colorSensor.sampleSize();
float[] sample = new float[sampleSize];
int farbe;

// Abfrage der Messwerte
col.fetchSample(sample, 0);
// Umrechung float in integer
farbe = (int)sample[0];

angeben (S1, S2, S3 oder S4)

Die Variable farbe gibt den erkannten

Farbwert aus. Diese ist abzufragen.

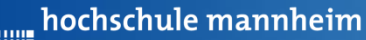

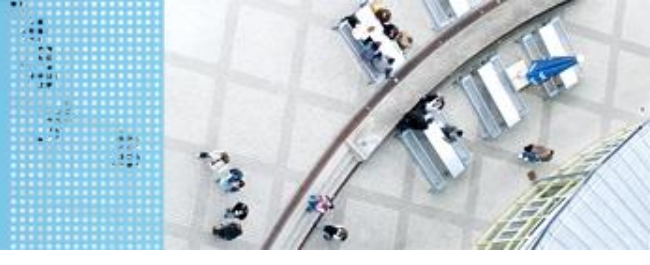

## **Beispielprogramm: Farbsensor**

import lejos.hardware.Button; import lejos.hardware.lcd.LCD; import lejos.hardware.port.SensorPort; import lejos.hardware.sensor.\*; import lejos.robotics.\*; import lejos.utility.Delay;

public class FarbsensorBeispiel {

public static void main(String[] args) {

```
// Inhalt nächste Folie
```

Das Programm zeigt 4 Messwerte an.

}

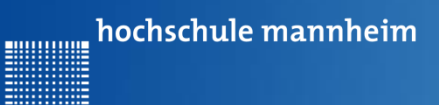

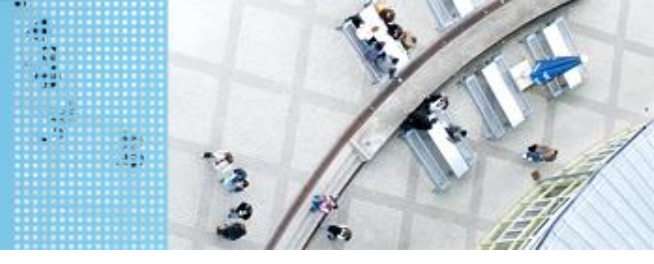

## **Beispielprogramm: Farbsensor**

public static void main(String[] args) {

// Initialisierung Farbsensor
SensorModes colorSensor1 = new EV3ColorSensor(SensorPort.S3);
SampleProvider col1 = colorSensor1.getMode("ColorID");

```
// Intialisierung der Messwerte
int SampleSize = colorSensor1.sampleSize();
float[] sample = new float[SampleSize];
```

```
// Variable für den Farbwert
int farbe;
LCD.clearDisplay();
```

Das Programm zeigt 4 Messwerte an.

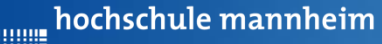

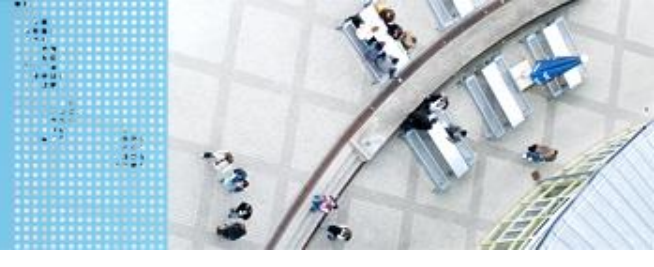

## **Beispielprogramm: Farbsensor**

```
for(int i=1;i<=4;i++) {</pre>
```

```
LCD.drawString("Messung starten", 0, 1);
LCD.drawString("Knopf druecken", 0, 2);
Button.waitForAnyPress();
// Messwert erfassen
coll.fetchSample(sample, 0);
// Umrechnung des Messwertes in eine Integervariable
farbe = (int)sample[0];
```

```
// Anzeige Messwert
LCD.drawString("Farbwert:", 0, 3);
LCD.drawInt(farbe, 0, 4);
Delay.msDelay(2000);
LCD.clearDisplay();
Das Program
```

Das Programm zeigt 4 Messwerte an.

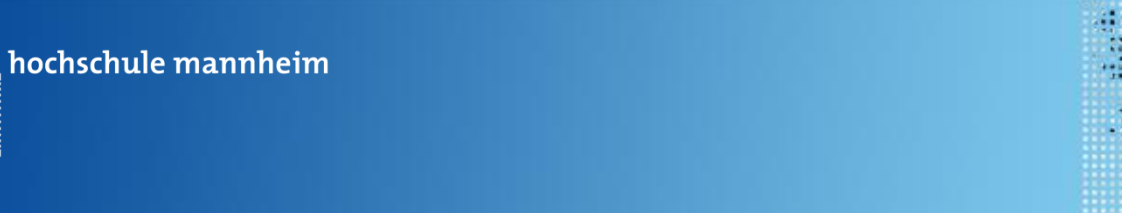

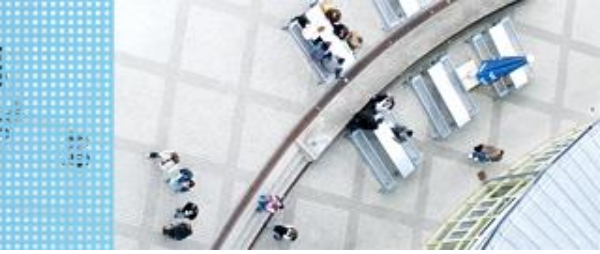

...........

## Abfrage einer Zufallszahl

Benötigt wird die Import-Funktion:

import java.util.\*;

Festlegung des Wertebereiches:

Random wuerfel = new Random();

Erzeugung einer Zufallszahl (integer) im Wertebereich 0...3:

```
int zahl zahl = wuerfel.nextInt(3);
```

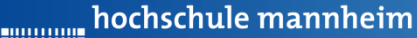

# 

# DAS SPIELFELD: Legostadt

# Aufgabe 6: Ausflugsziel

Start: P4

Ende: entsprechendes Farbfeld

Der Roboter soll in Abhängigkeit von ermittelten Farbe am entsprechenden Ausflugsziel anhalten. Das Farbfeld wird über eine Zufallszahl ermittelt (siehe Folie 73). Die Zufallszahl soll angezeigt werden.

- 0 Gelb (Farb-ID: 3)
- 1 Blau (Farb-ID: 2)
- 2 Schwarz (Farb-ID: 7)
- 3 Rot (Farb-ID: 0)

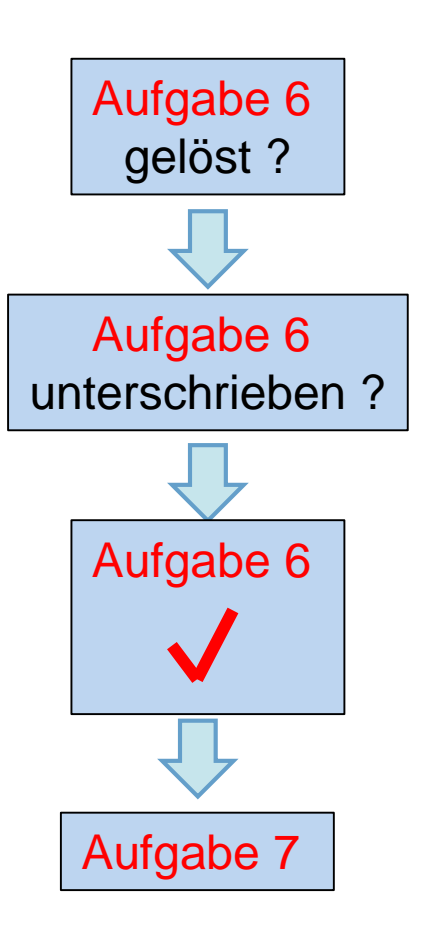
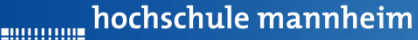

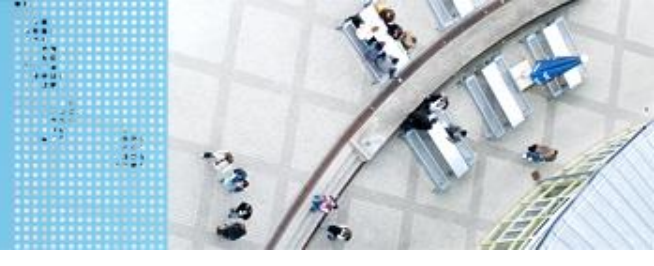

## DAS SPIELFELD: Legostadt

## Aufgabe 7: Folge dem Weg zum Leuchtturm Aufg

Start: P3

Ende: Gelbes Feld beim Leuchtturm Der Roboter soll der schwarzen Linie zum Leuchtturm folgen. Der Roboter soll anhalten, sobald das Endfeld (gelb) erreicht ist.

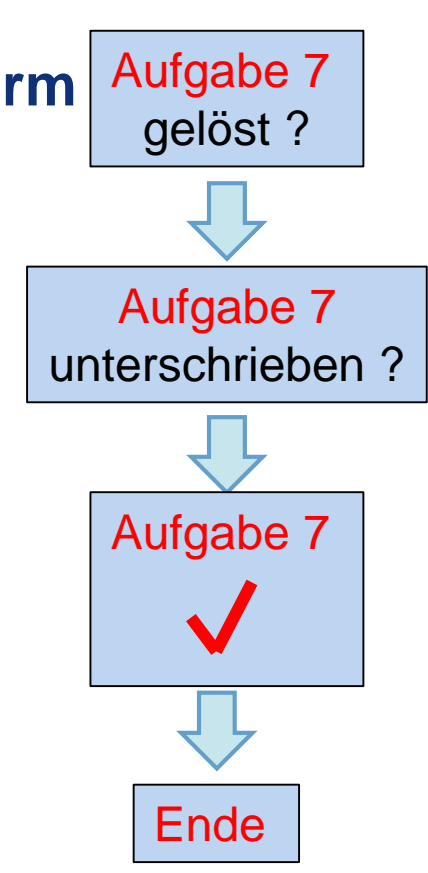